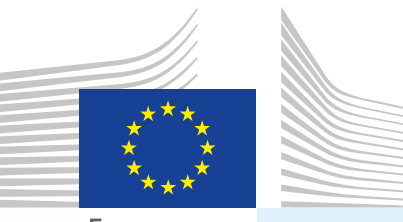

Europese Commissie

# Gebruikershandleiding Officiële Handelsdocumenten Deel II

Bestemd voor...

Bevoegde autoriteiten (EU/EVA-LVE/OPD)

Certificatie van... I. INTRA Diergezondheidscertificaten voor intracommunautaire handel II. UITVOER Gezondheidscertificaten voor uitvoer III. DOCOM Commerciële documenten

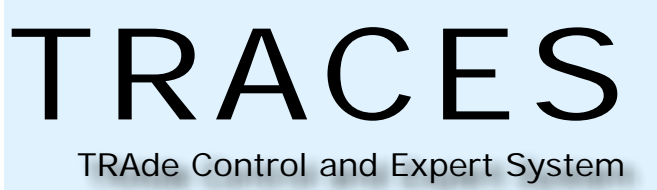

Gezondheid en Consumenten

# Inhoudsopgave

| I. – | I          | Inleiding                                                                                             |    |
|------|------------|----------------------------------------------------------------------------------------------------|----|
|      | I.1.<br>II | Toepassingsgebied van de gebruikershandleiding voor 'officiële handelsdocumenten' — Dee $\frac{4}{2}$ | эl |
|      | 1.2.       | Afkortingen en begrippen5                                                                             |    |
|      | Ι.3.       | Werktalen                                                                                             |    |
|      | I.4.       | Versies van Traces                                                                                    |    |
|      | Ι.5.       | Toegankelijkheid                                                                                      |    |
|      |            | I.5.1. Gegevenstoegang en -bescherming                                                                |    |
|      |            | I.5.2. Veiligheidswaarschuwing                                                                        |    |
|      |            | I.5.3. Omgevingen                                                                                     |    |
|      |            | I.5.4. Een account aanmaken                                                                           |    |
|      |            | I.5.5. In- en uitloggen                                                                               |    |
|      |            | I.5.5.1. Inloggen                                                                                     |    |
|      |            | I.5.5.2. Uitloggen                                                                                    |    |
|      |            | I.5.5.3. Problemen met het inloggen                                                                   |    |
|      |            | I.5.6. De Traces-menu's aanpassen                                                                     |    |
|      |            | I.5.7. Nieuwsupdates in Traces                                                                        |    |
|      |            | I.5.7.1. Hoofdpagina                                                                                  |    |
|      |            | I.5.7.2. Nieuwsbrief                                                                                  |    |
| п.   | N          | Menu "Veterinaire documenten"                                                                         |    |
|      | II.1.      | Inleiding                                                                                             |    |
|      |            | II.1.1. Certificeringsworkflow                                                                        |    |
|      | II.2.      | Een officieel handelsdocument zoeken 17                                                               |    |
|      |            | II.2.1. Programmaomleidingen en beperkingen                                                           |    |
|      | 11.3.      | "Hulp bij beslissing" (HBB) verkrijgen - basiswetgeving                                               |    |
|      |            | II.3.1. Basiswetgeving                                                                                |    |
|      | II.4.      | Deel II (beslissing) certificeren                                                                     |    |
|      |            | II.4.1. Indieningsopties                                                                              |    |
|      |            | II.4.2. Handtekening                                                                                  |    |
|      | II.5.      | Deel III (Controle) indienen                                                                          |    |
|      |            | II.5.1 van een INTRA/DOCOM                                                                            |    |
|      |            | II.5.1.1. Tab "Huidige controle"                                                                      |    |
|      |            | II.5.1.2. Tab "Controles"                                                                             |    |
|      |            | II.5.1.3. Tab "Laboratoriumtests"                                                                     |    |
|      |            | II.5.1.4. Tab "Inbreuken"                                                                             |    |
|      |            | II.5.1.5. Tab "Acties"                                                                                |    |
|      |            | II.5.2 van een GVDBD                                                                                  |    |
|      |            |                                                                                                    |    |

|              | II.5.3. Indieningsopties                                                                                                | 35              |
|--------------|----------------------------------------------------------------------------------------------------|-----------------|
| <b>III</b> . | Functionaliteiten van officiële handelsdocumenten                                                                       | 36              |
|              | III.1. Een officieel handelsdocument wijzigen                                                                           | 36              |
|              | III.1.1. Ingediende officiële handelsdocumenten (deel I) wijzigen                                                       | 36              |
|              | III.1.2. Gecertificeerde officiële handelsdocumenten wijzigen (deel I, II en III)                                       | 37              |
|              | III.1.2.1. Gegevens in deel I (Zending) of deel II (Beslissing) corrigeren                                              | 37              |
|              | III.1.2.2. Invullen van de definitieve resultaten van laboratoriumtests met status "In afwachtir resultaten" (deel III) | ng van de<br>40 |
|              | III.2. Een officieel handelsdocument wissen of annuleren                                                                | 41              |
|              | III.2.1. Wissen                                                                                                    | 41              |
|              | III.2.2. Annuleren                                                                                                    | 42              |
|              | III.3. Officiële handelsdocumenten printen                                                                              | 43              |
|              | III.3.1. Ingediende officiële handelsdocumenten                                                                         | 43              |
|              | III.3.2. Blanco modellen van officiële handelsdocumenten.                                                               | 45              |
|              | III.4. Automatische e-mailnotificaties in Traces                                                                        | 46              |
|              | III.4.1. Controles van aantallen.                                                                                       | 47              |
|              | III.4.2. Beveiligde toegang                                                                                             | 48              |
| IV.          | Andere Traces-menu's                                                                                                    | 49              |
|              | IV.1. "Traces-datawarehouse".                                                                                           | 49              |
|              | IV.2. 'Qlikview'                                                                                                    | 50              |
|              | IV.3. "Rapportage"                                                                                                    | 51              |
|              | IV.4. "Gebruikers- en organisatiebeheer"                                                                                | 52              |
|              | IV.4.1. Gebruikersbeheer                                                                                                | 52              |
|              | IV.4.2. Organisaties                                                                                                    | 53              |
|              | IV.4.3. wachtwoord/geheime vraag en antwoord wijzigen                                                                   | 53              |
|              | IV.4.4. Gebruikersprofiel wijzigen                                                                                      | 54              |
|              | IV.5. "Publicatie van lijsten van inrichtingen"                                                                         | 55              |
|              | IV.6. Hulp bij beslissing                                                                                               | 56              |
|              | IV.6.1. Programma voor "verscherpte controles"                                                                          | 56              |
|              | IV.7. "Wetgeving"                                                                                                    | 58              |
|              | IV.8. "Informatie"                                                                                                    | 59              |
| v.           | Vaak gestelde vragen                                                                                                    | 60              |
|              | V.1. Waarschuwingsbericht: "meervoudige indieningen niet toegestaan"                                                    | 60              |
|              | V.2. Waarschuwingsbericht: "Beveiligingsuitzondering: u beschikt niet over de nodige rech                               | וten om         |
|              | de gevraagde handeling uit te voeren"                                                                                   | 60              |
|              | V.3. Waarschuwingsbericht: "Het certificaat is niet gevonden"                                                           | 61              |
|              | V.4. Waarschuwingsbericht: "GEN 002" (onverwachte fout)                                                                 | 61              |
|              |                                                                                                    | 6.0             |

### I. INLEIDING

### I.1. TOEPASSINGSGEBIED VAN DE GEBRUIKERSHANDLEIDING VOOR 'OFFICIËLE HANDELSDOCUMENTEN' – DEEL II

In deze gebruikershandleiding worden de belangrijkste beginselen en functies van Traces beschreven voor de **certificatie** (deel II) en **controle** (deel III)<sup>1</sup> van de volgende officiële handelsdocumenten door de bevoegde autoriteit op EU/EVA-niveau:

- **INTRA**:<sup>2</sup>
  - **NTRA**:<sup>2</sup> Diergezondheidscertificaten voor intracommunautaire handel
- UITVOER:<sup>3</sup>
- Gezondheidscertificaten voor uitvoer
- <u>DOCOM</u>:<sup>4</sup> Commercieel document

De beschrijvingen gaan waar nodig vergezeld van screenshots van de Traces-gebruikersinterface, zodat u het systeem gemakkelijker in de vingers krijgt.

Deze gebruikershandleiding moet u helpen om sneller te werken en onnauwkeurigheden en tikfouten te vermijden.

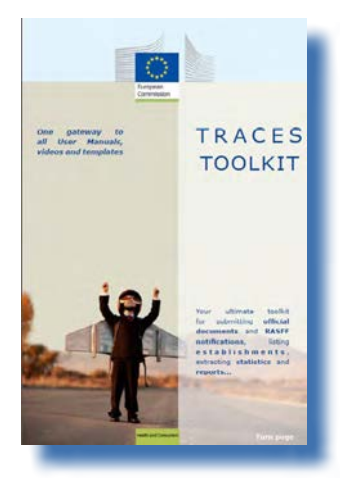

We bevelen u aan om de <u>Traces-toolkit</u> bij de hand te houden wanneer u deze gebruikershandleiding leest.<sup>5</sup> Deze toolkit biedt u toegang tot meer gebruikershandleidingen, filmpjes en sjablonen van het Traces-systeem. De Traces-toolkit bundelt alle informatie die u nodig hebt in één "platformdocument".

Traces fungeert als "enig loket" voor de Europese wetgeving op het gebied van de gezondheid van dieren, mensen – *met betrekking tot producten van dierlijke en niet-dierlijke oorsprong, levende dieren en dierlijke bijproducten* – en planten. Voor de tenuitvoerlegging van de algemene EU-wetgeving kunt u evenwel contact opnemen met uw nationale bevoegde autoriteiten of officiële diensten van de EU om de juiste informatie te verkrijgen met betrekking tot vervoersvoorschriften en andere gegevens.

U kunt meer te weten komen over Traces via de officiële <u>webpagina van het directoraat-generaal Gezondheid</u> <u>en Consumenten van de Commissie</u>.<sup>6</sup>

U kunt ook presentaties over Traces raadplegen door hier te klikken.<sup>7</sup>

<sup>1</sup> Indien vereist.

<sup>2</sup> Verordening (EG) nr. 599/2004: <u>http://eur-lex.europa.eu/LexUriServ/LexUriServ.do?uri=CELEX:32004R0282:NL:NOT</u>

<sup>3</sup> Het betreft geharmoniseerde certificaten op EU-niveau (bv. Chili, Mexico en Canada).

<sup>4</sup> Verordening (EG) nr. 142/2011 van de Commissie:

http://eur-lex.europa.eu/LexUriServ/LexUriServ.do?uri=CELEX:32011R0142:NL:NOT

<sup>5</sup> Traces-toolkit: <u>https://circabc.europa.eu/w/browse/ac0bd3d2-66ae-4234-b09c-a3fa9854acfd</u>

<sup>6</sup> Gegevens over Traces: <u>http://ec.europa.eu/traces</u>/

<sup>7</sup> Presentaties over Traces: <u>http://prezi.com/user/TRACES/</u>

### **I.2. A**FKORTINGEN EN BEGRIPPEN

Een volledige lijst met alle afkortingen en acroniemen die in Traces worden gebruikt is te vinden in de subrubriek "Let's talk Traces" en de rubriek "Vaak gebruikte functies van Traces" in de <u>Traces-toolkit</u>.<sup>8</sup>

### I.3. WERKTALEN

Voordat u inlogt op Traces, en ook later in de gebruikersinterface, kunt u uit tweeëndertig<sup>9</sup> talen de taal kiezen waarin u wilt werken:

| TRACES<br>TRAde Control ar | d Expert System                                                                                                    |
|----------------------------|----------------------------------------------------------------------------------------------------|
| ▶ba ▶bg ▶cs ▶da ▶de ▶      | al ben bes bet bfi bfr bhr bhu bil bit blt blv bmk bmt bnl bnw bpl bpt bro bru bsk bsl bsq bsr bsv btr bzh bInformation bLogout<br>@traces-cbt.net |
| /TRACES/Welcome Page       | Privacy statement                                                                                                    |
| • Welcome Page             | Welcome                                                                                                    |

| Taalcode | Taal       | Taalcode | Taal        |  |
|----------|------------|----------|-------------|--|
| ba       | Bosnisch   | Iv       | Lets        |  |
| bg       | Bulgaars   | mk       | Macedonisch |  |
| CS       | Tsjechisch | mt       | Maltees     |  |
| da       | Deens      | nl       | Nederlands  |  |
| de       | Duits      | nw       | Noors       |  |
| el       | Grieks     | pl       | Pools       |  |
| en       | Engels     | pt       | Portugees   |  |
| es       | Spaans     | ro       | Roemeens    |  |
| et       | Ests       | ru       | Russisch    |  |
| fi       | Fins       | sk       | Slowaaks    |  |
| fr       | Frans      | sl       | Sloveens    |  |
| hr       | Kroatisch  | sr       | Servisch    |  |
| hu       | Hongaars   | SV       | Zweeds      |  |
| il       | IJslands   | sq       | Albanees    |  |
| it       | Italiaans  | tr       | Turks       |  |
| It       | Litouws    | zh       | Chinees     |  |

Als u een andere taal kiest, wordt u terugverwezen naar de algemene startpagina van Traces.

<sup>8</sup> Traces-toolkit: <u>https://circabc.europa.eu/w/browse/ac0bd3d2-66ae-4234-b09c-a3fa9854acfd</u>

<sup>9</sup> De werktalen zijn 22 officiële talen van de Europese Unie (het Iers (ga) is niet in Traces opgenomen), plus het Albanees, Bosnisch, Chinees, Kroatisch, IJslands, Macedonisch, Noors, Servisch, Turks en Russisch.

## I.4. VERSIES VAN TRACES

Traces wordt voortdurend bijgewerkt om het te verbeteren en aan te passen aan de wettelijke voorschriften en aan de behoeften en wensen van de gebruikers. Dit gebeurt stap voor stap. Zodra er een upgrade beschikbaar is, wordt er online een nieuwe versie van Traces geïnstalleerd.

Er worden regelmatig release notes gepubliceerd voor Traces, waarin de gebruikers een overzicht krijgen van de verbeteringen en wijzigingen die zijn aangebracht in de gebruikersinterface en de functionaliteiten.<sup>10</sup>

U doet er goed aan te controleren welke releaseversie van Traces online is geïnstalleerd, zodat u de informatie in de release notes kunt verifiëren.

Als u dubbelklikt op de afbeelding met de wereldkaart van Europa en de koe in de rechterbovenhoek van het Traces-venster, krijgt u in de bovenbalk de volgende informatie te zien:

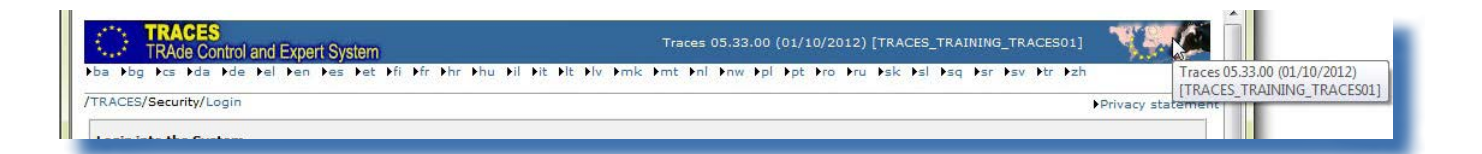

- het versienummer van Traces (bv. 06.00.01)
- de releasedatum, in het formaat dd/mm/jjjj (bv. 23/04/2013)
- de Traces-omgeving en -server (bv. TRACES\_NT2\_2\_WEB)

Deze informatie ziet u ook als tooltip als u met uw cursor over de afbeelding van de wereldkaart van Europa en de koe beweegt.

<sup>10</sup> Een overzicht van de release notes van Traces is te vinden op de inleidende pagina van de Traces-toolkit: https://circabc.europa.eu/w/browse/ac0bd3d2-66ae-4234-b09c-a3fa9854acfd

## **I.5. T**OEGANKELIJKHEID

### **I.5.1. G**EGEVENSTOEGANG EN -BESCHERMING

Om te voldoen aan de strikte regels met betrekking tot de toegankelijkheid en de weergave van *zowel commerciële als niet-commerciële gegevens* en om de gegevensbescherming te verzekeren,<sup>11</sup> worden er strikte toegangsrechten toegekend aan elk gebruikersprofiel in Traces. Dit geldt zowel voor marktdeelnemers als voor gebruikers van de bevoegde autoriteit.

De privacyverklaring van Traces kan worden geraadpleegd in de verschillende beschikbare talen van Traces door, wanneer u bent ingelogd, op de knop "Privacyverklaring" te klikken in de rechterbovenhoek van het Traces-venster.

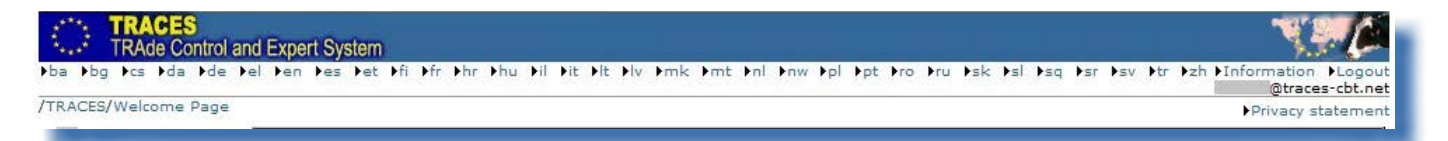

### I.5.2. VEILIGHEIDSWAARSCHUWING

Wanneer u zich aanmeldt in Traces, krijgt u mogelijk een veiligheidswaarschuwing te zien waarin u wordt gevraagd of u wilt verdergaan naar de website. Dit is een configuratie-instelling van Traces en is dus volledig betrouwbaar.

| T | he security certificate presented by this website was issued for a different website's address                |
|---|----------------------------------------------------------------------------------------------------|
| S | ecurity certificate problems may indicate an attempt to fool you or intercept any data you end to the server. |
| N | /e recommend that you close this webpage and do not continue to this website.                                 |
| 0 | Click here to close this webpage.                                                                             |
| 8 | Continue to this website (not recommended).                                                                   |
| G | More information                                                                                              |

Traces past verschillende beveiligingsfuncties toe voor de toegang tot toepassingen, de goedkeuring van officiële documenten en de privacy van de communicatie door beveiligde informatie tussen cliënt en server te versleutelen (https, SSL).

Er wordt gebruikgemaakt van elektronische handtekeningen, wat de snelheid, de efficiëntie en de traceerbaarheid ten goede komt, en van antivervalsingsmaatregelen op basis van beveiligingsregels die voldoen aan de wettelijke voorschriften voor elektronische handtekeningen.

Als u de veiligheidswaarschuwing te zien krijgt, kunt u voordat u verdergaat op "Certificaat bekijken" klikken voor meer informatie, waarna u op "Ja" dient te klikken om Traces te kunnen gebruiken.

<u>Het HTTPS SSL</u> ("Secure Sockets Layer") en TLS ("Transport Layer Security")-certificaat wordt door de Verordening (EG) nr. 45/2001: <u>http://eur-lex.europa.eu/LexUriServ/LexUriServ.do?uri=CELEX:32001R0045:NL:NOT</u> cliënt van de server gehaald en naar de lokale toepassing of omgeving geïmporteerd en "betrouwbaar" verklaard. Deze waarschuwing wordt dan ook niet door Traces gegenereerd, maar wel door de server waarop het certificaat wordt gehost.

## I.5.3. OMGEVINGEN

De "Productieomgeving" van Traces is te vinden op <u>https://webgate.ec.europa.eu/sanco/traces/</u>.

Dit is de werkelijke omgeving van Traces, aangezien de betrokken marktdeelnemers en bevoegde autoriteiten automatisch op de hoogte worden gebracht van wijzigingen in de gegevens.

Traces-gebruikers kunnen de functies en functionaliteiten van Traces uitproberen in een van de twee testomgevingen van Traces.

Meer informatie over het gebruik van de Traces-omgevingen "OPLEIDING" en "GOEDKEURING" is te vinden onder de rubriek "De functies van Traces testen" in de <u>Traces-toolkit</u>.<sup>12</sup>

12 Traces-toolkit: <u>https://circabc.europa.eu/w/browse/ac0bd3d2-66ae-4234-b09c-a3fa9854acfd</u>

### I.5.4. EEN ACCOUNT AANMAKEN

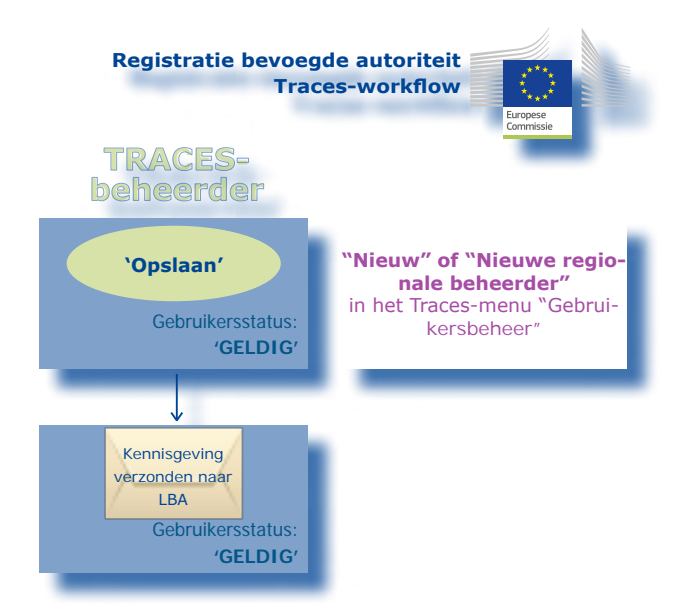

Gebruikersaccounts voor bevoegde autoriteiten kunnen in Traces worden aangemaakt door de nationale beheerder voor de lidstaat via het menu "Gebruikers- en organisatiebeheer", submenu "Gebruikersbeheer".

| <ul> <li>Welcome Page</li> </ul>                                               | Search for Us       | search for User       |                      |                      |            |           |        |
|--------------------------------------------------------------------------------|---------------------|-----------------------|----------------------|----------------------|------------|-----------|--------|
| Veterinary<br>Documents                                                        | Search Crite        | ria                   |                      |                      |            |           |        |
| • Empty Certificate                                                            | E-mail:             |                       |                      | First Name:          |            |           |        |
| <ul> <li>Reporting</li> </ul>                                                  | Last Name:          |                       |                      |                      |            |           |        |
| User and<br>Organisation<br>Management                                         | Postal Code         | Postal Code / Region: |                      | City:<br>Authoritiy: |            |           |        |
| User<br>Management                                                             |                     |                       |                      | Traces User N        | umber:     |           | 1      |
| Organisations     Private     Veterinarian                                     | ♦Clear ♦Sea         | arch                  |                      | Tosci i i per        |            | •         |        |
| <ul> <li>Change Password</li> </ul>                                            | Search Resu         | lt                    |                      |                      |            |           |        |
| Modify User                                                                    | Name                | Country               | Postal code / Region | City                 | Authoritiy | User Type | Status |
| <ul> <li>Veterinarian</li> <li>Change Password</li> <li>Modify User</li> </ul> | Search Resu<br>Name | it<br>Country         | Postal code / Region | City                 | Authoritiy | User Type | S      |

- 1. Klik op "Nieuwe regionale beheerder" om regionale Traces-beheerders aan te maken.
- 2. Klik op "Nieuw" voor het creëren van:
- gebruikers van de centrale bevoegde autoriteit;
- gebruikers van een lokale veterinaire eenheid;
- gebruikers van een officiële particuliere dierenarts.<sup>13</sup>

Accounts van gebruikers van bevoegde autoriteiten kunnen in Traces worden geregistreerd als "Standaard" of als "Collectieve" gebruikers.

De "gebruiker van een officiële particuliere dierenarts" in Traces is elke dierenarts die door de bevoegde autoriteit is goedgekeurd overeenkomstig de bepalingen van artikel 14, lid 3, punt B, van Richtlijn 64/432/EEG van de Raad (http://eur-lex.europa.eu/LexUriServ/LexUriServ.do?uri=CELEX:31964L0432:NL:NOT). TRAde Control and Expert System

(TRACES)

| User                                                                                 |                     | Authority                                                                               |                                                            |                |
|--------------------------------------------------------------------------------------|---------------------|-----------------------------------------------------------------------------------------|------------------------------------------------------------|----------------|
| E-mail:<br>First Name:<br>Last Name:<br>Notification language:<br>Notification type: | English v<br>HTML v | TRACES Unit Number :<br>Name:<br>Address:<br>Postal Code / Region:<br>City:<br>Country: |                                                            | ▶Clear ▶Select |
| Phone Number:                                                                        |                     | User Type                                                                               |                                                            |                |
| Fax:<br>Additional Information:                                                      |                     | User Type:                                                                              | <ul> <li>Standard User</li> <li>Collective User</li> </ul> |                |
| Last login:                                                                          |                     | h.                                                                                      |                                                            |                |

De account van de bevoegde autoriteit die door haar nationale beheerder in Traces wordt geregistreerd, is meteen na indiening "geldig".

De bevoegde autoriteit ontvangt een notificatie waarin zij wordt geïnformeerd over de creatie van de gebruikersaccount.<sup>14</sup> Het bericht bevat een rechtstreekse link naar Traces, samen met de gebruikersnaam en een wachtwoord.

| From: SANCO-IRAC                                                            | ES-NOREPLY@ec.europa.eu>                                                        |
|-----------------------------------------------------------------------------|---------------------------------------------------------------------------------|
| Date: 2013/1/31                                                             |                                                                                 |
| Subject: Account create                                                     | d                                                                               |
| To:                                                                         |                                                                                 |
|                                                                             |                                                                                 |
| Hi                                                                          |                                                                                 |
|                                                                             |                                                                                 |
| Your account on the Tra                                                     | de Control and Expert System has been activated. As of now, you can login using |
|                                                                             |                                                                                 |
|                                                                             |                                                                                 |
| • Username:                                                                 |                                                                                 |
| <ul><li>Username:</li><li>Password:</li></ul>                               |                                                                                 |
| Username:     Password:                                                     |                                                                                 |
| Usemame:     Password:     Click here to access the                         | application .                                                                   |
| Usemame:     Password:     Click here to access the                         | application .                                                                   |
| Username:     Password:     Click here to access the The TRACES application | application .<br>m.                                                             |

Meer informatie over het registreren van gebruikersaccounts is te vinden in de gebruikershandleiding "Organisatie-, gebruikers- en autoriteitenbeheer", die eveneens beschikbaar is in de <u>Traces-toolkit</u>.<sup>15</sup>

Meer informatie is te vinden in de gebruikershandleiding "Organisatie-, gebruikers- en autoriteitenbeheer", die eveneens in de Traces-toolkit zit.

<sup>15</sup> Traces-toolkit: <u>https://circabc.europa.eu/w/browse/ac0bd3d2-66ae-4234-b09c-a3fa9854acfd</u>

**N.B.:** De optie "Klik hier om een nieuwe gebruiker te registreren" op de loginpagina van Traces is enkel bestemd voor marktdeelnemers<sup>16</sup> en niet voor gebruikers van bevoegde autoriteiten.

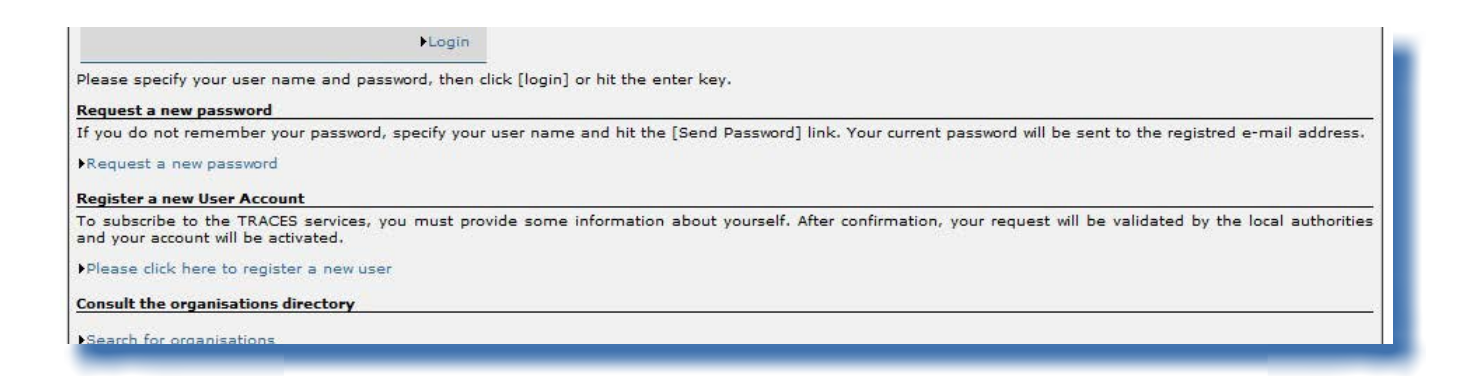

<sup>16</sup> Meer informatie vindt u in rubriek "I.5.4. Een account registreren" van de gebruikershandleiding "Officiële documenten voor de EU Deel I" of in de gebruikershandleiding "Organisatie-, gebruikers- en autoriteitenbeheer", te vinden in de Traces-toolkit.

## I.5.5. IN- EN UITLOGGEN

### I.5.5.1. INLOGGEN

Ga naar de hoofdpagina van Traces, vul het veld "E-mail" in met uw login (e-mailadres), voer uw wachtwoord in en klik op de knop "Login":<sup>17</sup>

| TRACES<br>TRAde Control and Expert System                                                                              |                   |
|----------------------------------------------------------------------------------------------------|-------------------|
| ba Abg Acs Ada Ade Ael Aen Aes Aet Afi Afr Ahr Ahu Ail Ait Alt Alv Amt Anl Anw Apl Apt Aro Aru Ask Asl Asr Asv Atr Azh | ▶Help             |
| TRACES/Security/Login                                                                                                  | Privacy statement |
| Login into the System                                                                                                  |                   |
|                                                                                                    |                   |
| Login                                                                                                    |                   |
| e-Mail:                                                                                                    |                   |
| Passwordi                                                                                                    |                   |
| ► Login                                                                                                    |                   |
|                                                                                                    |                   |
| Please specify your user name and password, then click [login] or hit the enter key.                                   |                   |

Zodra u bent ingelogd, wordt uw gebruikersnaam weergegeven in de rechterbovenhoek van het scherm.

| TRACES                                             | nd Expert System                                                                                             | N.C.                                    |
|----------------------------------------------------|----------------------------------------------------------------------------------------------------|-----------------------------------------|
| ba bg bcs bda bde l                                | el ben bes bet bli blr bhr bhu bil bit blt blv brok brot bol bow bpl bpt bro bru bsk bsl bsq bsr bsv btr bzh | ◆Information ◆Logout<br>@traces-cbt.net |
| /TRACES/Welcome Page                               |                                                                                                    | Privacy statement                       |
| • Welcome Page                                     | Welcome                                                                                                    |                                         |
| <ul> <li>TRACES Data</li> <li>Warehouse</li> </ul> | Latest news                                                                                                  |                                         |
| ✓ Veterinary<br>Documents                          |                                                                                                    |                                         |

### I.5.5.2. UITLOGGEN

Klik op de knop "Uitloggen" bovenaan rechts op het scherm en bevestig uw verzoek door op de knop "OK" te klikken.<sup>18</sup>

| ES/Welcome Page                                    | er ren res ret ri | FIL FIL FIL FIL FIL FIL FIL FIL FILL | ine en en epi epi en en est est est est est est | @traces-cb     |
|----------------------------------------------------|-------------------|--------------------------------------|-------------------------------------------------|----------------|
| • Welcome Page                                     | Welcome           |                                      |                                                 | Privacy stater |
| <ul> <li>TRACES Data</li> <li>Warehouse</li> </ul> | Latest news       |                                      |                                                 |                |
| Veterinary<br>Documents                            | Pa                | Windows Internet Explorer            |                                                 |                |
| Intra Trade<br>• Animal Health<br>Certificates     | <b>W</b>          | Are you sure you want to logo        | ut?                                             |                |
| CVED for Animals                                   |                   |                                      |                                                 |                |
| CVED for Animal     Products                       |                   | OK Cancel                            |                                                 |                |

Na vijf achtereenvolgende mislukte pogingen wordt uw account geïnactiveerd. U dient contact op te nemen met uw bevoegde autoriteit voor Traces om de account opnieuw te activeren.
 Na dertig minuten inactiviteit wordt u automatisch uitgelogd.

TRAde Control and Expert System (TRACES)

12 / 64

### **I.5.5.3. P**ROBLEMEN MET HET INLOGGEN

Meer informatie over problemen bij het inloggen is te vinden in de gebruikershandleiding "Organisatie-, gebruikers- en autoriteitenbeheer", die eveneens beschikbaar is in de <u>Traces-toolkit</u>.<sup>19</sup>

### I.5.6. DE TRACES-MENU'S AANPASSEN

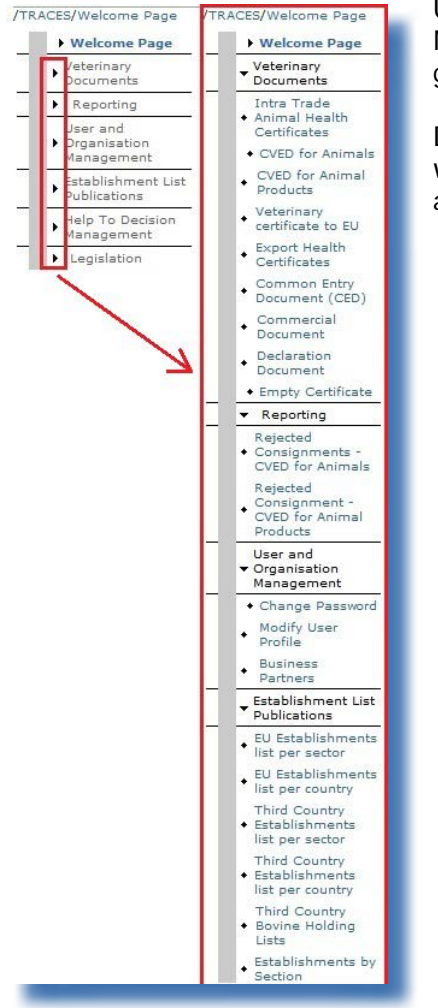

U kunt de Traces-menubalk aan de linkerkant zo instellen als u zelf wilt. Minder "populaire" menu's kunt u inklappen, terwijl u menu's die u vaker gebruikt kunt uitklappen.

Deze wijzigingen worden opgeslagen in uw Traces-gebruikersprofiel en worden bijgevolg toegepast telkens als u inlogt, totdat u nieuwe wijzigingen aanbrengt.

# I.5.7. NIEUWSUPDATES IN TRACES

### I.5.7.1. HOOFDPAGINA

Zodra u bent ingelogd in de Productieomgeving (de werkelijke omgeving),<sup>20</sup> krijgt u op de hoofdpagina van Traces zowel informatie over Traces als belangrijke gezondheidsinformatie te zien, zoals vrijwaringsmaatregelen.

We verzoeken u de nieuwsupdates die op de hoofdpagina van Traces worden gepubliceerd, regelmatig te raadplegen voor informatie over:

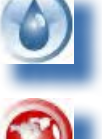

Algemene informatie en tips

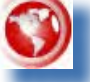

Gevaren en uitbraken

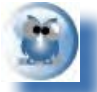

Informatie over gezondheid, zoals modellen voor officiële handelsdocumenten

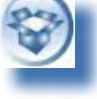

Technische updates en releases van nieuwe versies van Traces

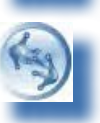

Werkgroepen en vergaderingen

### I.5.7.2. NIEUWSBRIEF

De tweemaandelijkse Traces-nieuwsbrief bevat algemeen nieuws over Traces, feiten en cijfers en informatie over seminars, opleidingen en workshops, wetgeving en vraagstukken die binnenkort behandeld zullen worden.

U kunt u op deze gratis communicatiedienst van het directoraat-generaal Gezondheid en Consumenten abonneren via <u>deze link</u>.<sup>21</sup>

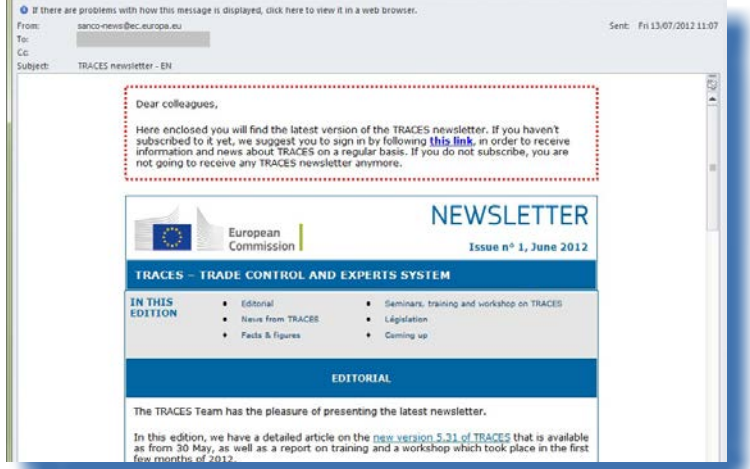

20 Meer informatie vindt u in rubriek "I.5.3 Omgevingen".

21 Traces-nieuwsbrief: <u>http://ec.europa.eu/coreservices/mailing/index.cfm?form=register&serviceid=1</u>

TRAde Control and Expert System (TRACES)

### II. MENU "VETERINAIRE DOCUMENTEN"

### II.1. INLEIDING

Gebruikers van de bevoegde autoriteiten die gekoppeld zijn aan een LVE/OPD<sup>22</sup> en aan een CBA zijn gemachtigd om deel I (Zending) van het officiële handelsdocument in te dienen en de certificering van deel II (Beslissing) uit te voeren.

Gebruikers van de bevoegde autoriteit die verantwoordelijk is voor de douane-entrepots (*artikel 12, lid 4, van Richtlijn 97/78/EG tot vaststelling van de beginselen voor de organisatie van de veterinaire controles voor producten die uit derde landen in de Gemeenschap worden binnengebracht*) en gebruikers van de bevoegde autoriteit die verantwoordelijk is voor overzeese departementen en bepaalde eilanden (*Beschikking 94/641/EG van de Commissie tot vaststelling van de voorschriften voor de veterinaire controles voor producten uit derde landen die op bepaalde Griekse eilanden worden binnengebracht*) kunnen onder bepaalde voorwaarden zowel officiële documenten van binnenkomst<sup>23</sup> als officiële handelsdocumenten<sup>24</sup> afgeven en certificeren.

Deze bevoegde autoriteiten worden in Traces Supra-LVE's (SLVE) genoemd. Deze status wordt op gerechtvaardigd verzoek van EU/EVA-landen verleend door beheerders van de Commissie.

Meer informatie over de indiening van deel I van een officieel handelsdocument is te vinden in de gebruikershandleiding "Officiële handelsdocumenten Deel I", die deel uitmaakt van de <u>Traces-toolkit</u>.<sup>25</sup>

## **II.1.1. C**ERTIFICERINGSWORKFLOW

Via Traces zijn bevoegde autoriteiten die zijn gekoppeld aan een LVE/OPD en de CBA ook gerechtigd om de certificatie van de zending uit te voeren, d.w.z. de "Beslissing" (deel II). Dat houdt in dat zij, naast de acties voor het indienen van deel I van het officiële handelsdocument, twee aanvullende acties kunnen kiezen met betrekking tot het certificeringsproces van deel II:

1. Met "**Bewaar als in uitvoering**" kan de bevoegde autoriteit het officiële handelsdocument "tijdelijk" opslaan voordat zij feitelijk een definitieve beslissing neemt (deel II).

2. Met "**Beslissing valideren/indienen**" kan de bevoegde autoriteit de definitieve beslissing (deel II) nemen ten aanzien van het officiële handelsdocument. Aangezien Traces een "onlinesysteem" is, worden documenten onmiddellijk ingeleverd.<sup>26</sup>

Voor DOCOM's zijn de inleveropties voor deel II ook beschikbaar voor de marktdeelnemer.<sup>27</sup>

<sup>22</sup> De "gebruiker van een officiële particuliere dierenarts" in Traces is elke veearts die door de bevoegde autoriteit is goedgekeurd overeenkomstig de bepalingen van artikel 14, lid 3, punt B, van Richtlijn 64/432/EEG van de Raad (http://eur-lex. europa.eu/LexUriServ/LexUriServ.do?uri=CELEX:31964L0432:NL:NOT).

<sup>23</sup> Officiële documenten van binnenkomst: CDB, GVDBD, VERKL en GFDB-PP.

<sup>24</sup> Officiële handelsdocumenten: INTRA, UITVOER en DOCOM.

<sup>25</sup> Traces-toolkit: <u>https://circabc.europa.eu/w/browse/ac0bd3d2-66ae-4234-b09c-a3fa9854acfd</u>

<sup>26</sup> Voor meer informatie kunt u de gebruikershandleiding "Notificatiesbeheer" raadplegen, die te vinden is in de Traces-tool-

kit.Meer informatie over het inleveren vindt u in rubriek "II.5.3. Inleveropties".

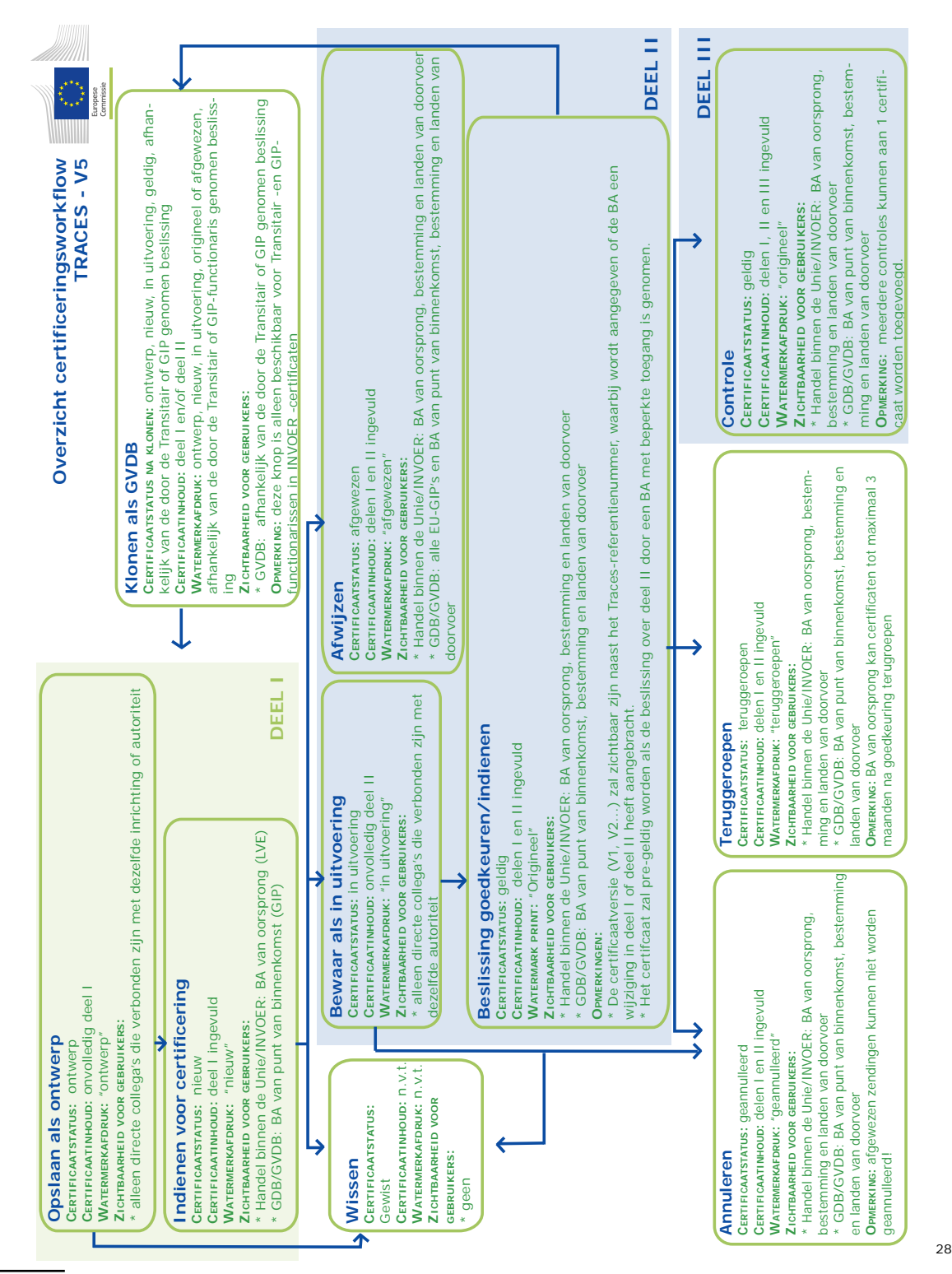

In de testomgevingen van Traces krijgen alle officiële handelsdocumenten het watermerk "OPLEIDING" of "GOEDKEUR-ING", ongeacht de status van het officiële handelsdocument, om verwarring met de werkelijke productieomgeving te vermijden.

TRAde Control and Expert System (TRACES)

### **II.2. EEN OFFICIEEL HANDELSDOCUMENT ZOEKEN**

Kies één van officiële handelsdocumenten in het menu "Veterinaire documenten":

- "Diergezondheidscertificaten voor intracommunautaire handel"
- "Gezondheidscertificaten voor uitvoer"
- "Commercieel document"

.....en geef een of meerdere zoekcriteria op,<sup>29</sup> die hoofdzakelijk verband houden met deel I (Zending) van het officiële handelsdocument.

Gebruikers van bevoegde autoriteiten kunnen eenvoudig naar nog te certificeren officiële handelsdocumenten (deel II) zoeken door het zoekcriterium **"Te behandelen**" aan te vinken.

U kunt elk zoekcriterium afzonderlijk gebruiken<sup>30</sup> of in combinatie met andere criteria. Enkele specifiek zoekcriteria worden hieronder geïllustreerd:

| Search Criteria                |     |                                |         |
|--------------------------------|-----|--------------------------------|---------|
| Certificate Reference:         |     | Country of Origin:             |         |
| Consignor:                     |     | Declaration date after:        |         |
| Consignee:                     |     | Declaration date before:       |         |
| Departure After:               |     | Commodity:                     | ▶Browse |
| Departure Before:              |     | Means of Transport:            | •       |
| Country of Destination         | n:  | + Authority of destination:    |         |
| Postal code of<br>destination: |     | Authority of destination code: |         |
| Local reference numb           | er: | Authority of origin:           |         |
| Certificate Status:            |     | Authority of origin code:      |         |
| RASFF Status:                  | -   | Place of Origin:               |         |
| To process:                    |     | Passport Nº:                   |         |
| Has control:                   |     | Pending laboratory tests:      |         |

### Zoekopties

| Referentienummer<br>certificaat | Verwijst naar het unieke referentienummer in Traces dat automatisch wordt toegekend aan het officiële handelsdocument.                    |
|---------------------------------|----------------------------------------------------------------------------------------------------|
| Status certificaat              | Meer informatie over de statussen van officiële handelsdocumenten is te vinden in rubriek «II.1.1. Certificeringsworkflow».               |
| Te behandelen                   | Hiermee wordt gezocht naar officiële handelsdocumenten die bij de bevoegde autoriteit zijn ingediend en nog gecertificeerd moeten worden. |

TRA.NL%" in het veld "Referentienummer certificaat" (ten minste acht tekens) kunnen alle voor een gegeven gebruiker beschikbare INTRA's worden opgezocht.

In de meeste van de Traces-zoekcriteria kunt u het jokerteken % gebruiken om de zoekopdracht te verbreden. Bovendien wordt in Traces voor het zoeken geen onderscheid gemaakt tussen hoofdletters en kleine letters. Voorbeeld: met "IN-

<sup>30</sup> Het criterium "Status certificaat" kan niet op zich worden gebruikt.

| Zoe | kop | ties |
|-----|-----|------|
|     | -   | -    |

| Gekloond                        | Om de indiening van officiële handeldocumenten bij de LVE te vergemakkelijken,<br>kunnen de gevalideerde gegevens in deel I van een DOCOM automatisch worden<br>overgezet naar een INTRA door op de knop «Gekloond» te klikken.<br>De bevoegde autoriteit kan naar DOCOM's zoeken die reeds gekloond zijn.                                                                                                    |
|---------------------------------|----------------------------------------------------------------------------------------------------|
| Laboratoriumtests in uitvoering | Hiermee kunt u zoeken naar officiële handelsdocumenten waarvoor gegevens ontbreken voor de laboratoriumtest (deel III).                                                                                                    |
| Zoeken naar controle            | Hiermee kunt u zoeken naar officiële handelsdocumenten die alle bevoegde<br>autoriteiten machtigen om toegang te krijgen tot een controledeel (deel III)<br>van het officiële handelsdocument, om het dierenwelzijn te monitoren en om<br>gezondheids- en welzijnscontroles uit te voeren (bv. onderweg).<br>Gebruik het «Referentienummer van het certificaat» in combinatie met optie<br>«Zoeken naar controle». |

cc. . . . . .

. . . . . . . . .

. . ....

### **II.2.1. P**ROGRAMMAOMLEIDINGEN EN BEPERKINGEN

. . ..

Behalve met de zoekcriteria die in Traces kunnen worden gebruikt, kunt u ook naar een officieel handelsdocument zoeken met behulp van het unieke referentienummer van het certificaat, via een specifieke omleiding:

kies de juiste URL zoals hieronder weergegeven en voeg het referentienummer van Traces toe aan het einde van het adres, als volgt:<sup>31</sup>

- 1. https://webgate.ec.europa.eu/sanco/traces/certificates/intratrade/open.do?ref=INTRA.XX.YYYY.ZZZZZZZ
- 2. <u>https://webgate.ec.europa.eu/sanco/traces/certificates/export/open.do?ref=EXPORT.XX.YYYY.ZZZZZZZ</u>
- 3. <u>https://webgate.ec.europa.eu/sanco/traces/certificates/intratrade/open.do?ref=DOCOM.XX.YYYY.ZZZZZZ</u>

Volgens de toegangsregels voor de (bedrijfs)gegevens moet u eerst in het officiële handelsdocument zijn aangegeven voordat u er toegang toe kunt krijgen. Is dat niet het geval, dan kunt u de volgende waarschuwing te zien krijgen:

| TRACES<br>TRAde Control a | nd Expert System                                                                               | 196                        |
|---------------------------|------------------------------------------------------------------------------------------------|----------------------------|
| ba bbg bcs bda bde b      | el ben bes bet bli bir bhr bhu bil bit blt blv bmt bnl bnw bpl bpt bro bru bsk bsl bsr bsv bzh | ▶Information ▶Help ▶Logout |
| /TRACES/Operation Result  | S                                                                                              | ▶ Privacy statement        |
| Welcome Page              |                                                                                                |                            |
| TRACES Data     Warehouse | CERT-900 Security Exception: you do not have the rights to perform the requested operation     |                            |
| Veterinary<br>Documents   |                                                                                                |                            |

"Beveiligingsuitzondering: u beschikt niet over de nodige rechten om de gevraagde handeling uit te voeren"

<sup>31</sup> Verklaring:

XX = ISO-code van het land waarin de LVE of de plaats van oorsprong/ plaats van de vangst zich bevindt.

YYYY = jaar van indiening. NNNNNN = uniek referentienummer van Traces.

# **II.3.** "HULP BIJ BESLISSING" (HBB) VERKRIJGEN - BASISWETGEVING

Tijdens het certificeringsproces kan de bevoegde autoriteit via de Traces-module "Hulp bij beslissing" aanvullende feedback vragen over de toepasselijke (geconsolideerde) basiswetgeving.

Deze HBB-functie is geïmplementeerd voor alle officiële handelsdocumenten om bevoegde autoriteiten te waarschuwen, te informeren en te helpen tijdens het beslissingsproces. De feedback is altijd afhankelijk van de aard en de oorsprong van de aangeboden goederen en raadpleging is optioneel.

De HBB-module verschijnt alleen bij het inleveren van deel II van een officieel handelsdocument.<sup>32</sup>

### **II.3.1. B**ASISWETGEVING

In de HBB-module vinden bevoegde autoriteiten onder de tab "Basiswetgeving" een overzicht van alle geldende wetgeving met betrekking tot de aard en oorsprong van de aangeboden goederen. Traces toont een link naar de geconsolideerde EU-verordening(en) in de Traces-werktaal die op dat moment is geselecteerd,<sup>33</sup> zoals gepubliceerd op de officiële <u>EUR-Lex-website</u>.<sup>34</sup>

Deze wettelijke informatie kan optioneel worden geraadpleegd.

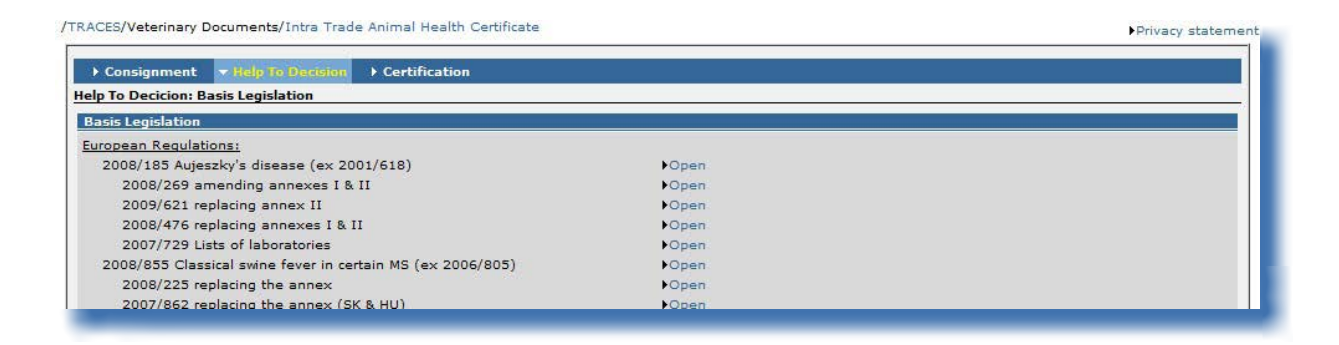

<sup>32</sup> Nadat deel II is ingeleverd, zal de HBB-module niet langer beschikbaar/te zien zijn.

<sup>33</sup> D.w.z. een van de Traces (EU/EVA)-talen.

<sup>34</sup> Website EUR-Lex: <u>http://eur-lex.europa.eu/nl/index.htm</u>

# II.4. DEEL II (BESLISSING) CERTIFICEREN

35

Enkel bevoegde autoriteiten bij een LVE/OPD van de EU kunnen deel II van een officieel handelsdocument (goedkeuring of weigering van een zending) initiëren, raadplegen en ondertekenen, via het menu "Veterinaire documenten".

Er geldt een uitzondering voor DOCOM's, die hoofdzakelijk beschikbaar zijn voor marktdeelnemers, terwijl bevoegde autoriteiten ook toegang hebben tot de verklaring "Gezondheidsgegevens".

Om een officieel handelsdocument te certificeren, voert u een zoekopdracht uit<sup>35</sup> en klikt u op de knop "Openen" onder de officiële handelsdocumenten die nog moeten worden gecertificeerd (deel II: Beslissing).

Deel II van het officiële handelsdocument heeft betrekking op de verklaring van de marktdeelnemer dat de "gezondheidsgegevens" voldoen aan de wettelijke eisen.

Als een aankruisvakje in de verklaring "Gezondheidsgegevens" niet wordt aangevinkt, wordt de desbetreffende tekst automatisch doorgestreept op de geprinte versie van het officiële handelsdocument.

| Consignment Freip to Decision                                                                                                    | . Certification                                                                                                    |                                                                                                    |                                                                                                    |                                                                                                    |                                                                 |                                                                                                  |                                                                                        |
|----------------------------------------------------------------------------------------------------|----------------------------------------------------------------------------------------------------|----------------------------------------------------------------------------------------------------|----------------------------------------------------------------------------------------------------|----------------------------------------------------------------------------------------------------|-----------------------------------------------------------------|--------------------------------------------------------------------------------------------------|----------------------------------------------------------------------------------------|
| rtification                                                                                                    |                                                                                                    |                                                                                                    | -                                                                                                    |                                                                                                    |                                                                 |                                                                                                  |                                                                                        |
| .a. Certificat reference number:                                                                                                    | INTRA.FR.2012.                                                                                                    | - V1                                                                                                    | II.b.Local referen                                                                                                    | ce number::                                                                                                    |                                                                 |                                                                                                  |                                                                                        |
| I. Health information                                                                                                    |                                                                                                    |                                                                                                    |                                                                                                    |                                                                                                    |                                                                 |                                                                                                  |                                                                                        |
| SECTION A                                                                                                    |                                                                                                    |                                                                                                    |                                                                                                    |                                                                                                    |                                                                 |                                                                                                  |                                                                                        |
| I certify that each animal of t                                                                                                    | the consignment describe                                                                                                    | ed below                                                                                                    |                                                                                                    |                                                                                                    |                                                                 |                                                                                                  |                                                                                        |
| <ul> <li>A second comparison of the second second seco</li></ul> |                                                                                                    |                                                                                                    |                                                                                                    |                                                                                                    |                                                                 |                                                                                                  |                                                                                        |
| <ol> <li>comes from a holding o</li> </ol>                                                                                                    | f origin and an area whic                                                                                                    | h, in conformity with                                                                                                    | h Community or nati                                                                                                    | onal legislation, is r                                                                                                    | not subject to                                                  | any prohibition                                                                                  | or restriction f                                                                       |
| <ul> <li>1. comes from a holding o<br/>reasons of animal disea</li> </ul>                                                                                                    | f origin and an area whic<br>ases affecting porcine ani                                                                                                    | h, in conformity with<br>imals;                                                                                                    | h Community or nati                                                                                                    | onal legislation, is r                                                                                                    | not subject to                                                  | any prohibition                                                                                  | or restriction f                                                                       |
| <ul> <li>1. comes from a holding or<br/>reasons of animal dises</li> <li>2. (2) is an animal for or<br/>days or since birth if les<br/>was isolated from all ot</li> </ul>                                                                                                    | f origin and an area whic<br>sses affecting porcine ani<br>breeding or <sup>(a)</sup> productio<br>is than 30 days of age, a<br>her animals on the holdir                                                                                                    | h, in conformity with<br>imals;<br>n (1) that has been<br>nd no animal impor<br>ng.                                                                                     | h Community or nati<br>n resident, as far as (<br>rted from a third cou                                                                   | onal legislation, is r<br>can be ascertained,<br>ntry was introd <mark>uced</mark>                                                      | on the holdi<br>into that hol                                   | any prohibition<br>ng of origin duri<br>ding during this                                         | or restriction f<br>ing-the past 30<br>period, unless                                  |
| <ul> <li>1. comes from a holding or<br/>reasons of animal diser</li> <li>2. (2) is an animal for<br/>days or since birth if les<br/>was isolated from all ot</li> <li>SECTION C(3)</li> </ul>                                                                                                    | f origin and an area whic<br>asses affecting porcine ani<br>breeding or <sup>(a)</sup> productio<br>is than 30 days of age, a<br>her animals on the holdir                                                                                                    | h, in conformity with<br>imals;<br>n (1) that has been<br>nd no animal impor<br>ng.                                                                                     | h Community or nati<br>1 resident, as far as (<br>rted from a third cou                                                                   | onal legislation, is r<br>can be ascertained,<br>ntry was introduced                                                                    | not subject to<br>on the holdi<br>into that hol                 | any prohibition<br>ng of origin duri<br>ding during this                                         | i or restriction f<br>ing-the past 30<br>period, unless                                |
| <ul> <li>1. comes from a holding or<br/>reasons of animal diser</li> <li>2. (2) is an animal for or<br/>days or since birth if les<br/>was isolated from all ot</li> <li>SECTION C(3)</li> <li>After inspection as required by re</li> </ul>                                                                                                    | f origin and an area whit<br>asses affecting porcine ani<br>breeding or <sup>(a)</sup> productio<br>is than 30 days of age, a<br>her animals on the holdin<br>gulations, I certify that:                                                                                                    | h, in conformity with<br>imals;<br>n (1) that has been<br>ind no animal impor<br>ng.                                                                                    | h Community or nati                                                                                                    | onal legislation, is r<br>can be ascertained,<br>ntry was introduced                                                                    | on the holdi<br>into that hol                                   | any prohibition<br>ng of origin duri<br>ding during this                                         | i or restriction f<br>ing-the past 30<br>period, unless                                |
| <ul> <li>1. comes from a holding of reasons of animal dises reasons of animal for animal for animal for animal for animal for animal solution of the second second sec</li></ul> | f origin and an area whit<br>asses affecting porcine ani<br>breading or<br>s than 30 days of age, a<br>her animals on the holdir<br>gulations, I certify that:<br>imals had been inspected<br>fectious or contagious di                                                                                     | h, in conformity with<br>imals;<br>n (1) that has been<br>ind no animal impor<br>ng.<br>d on (insert date) 2<br>isease;                                                 | h Community or nation<br>resident, as far as o<br>rted from a third cou<br>23/11/2012                                                     | onal legislation, is r<br>can be ascertained,<br>ntry was introduced<br>during the 24 hour                                              | on the holdi<br>into that hol                                   | any prohibition<br>ng of origin duri<br>ding during this<br>eduled departur                      | e or restriction f<br>ing-the past 30<br>period, unless<br>e and had not               |
| <ul> <li>1. comes from a holding or reasons of animal diser reasons of animal for days or since birth if les was isolated from all ot</li> <li>SECTION C(3)</li> <li>After inspection as required by re</li> <li>1. the above described an shown clinical signs of ir</li> <li>2. the holding of origin an restrictions for reasons</li> </ul>                                                                                                    | f origin and an area whic<br>sees affecting porcine ani<br>breading or <sup>(a)</sup> productio<br>is than 30 days of age, a<br>her animals on the holdin<br>gulations, I certify that:<br>imals had been inspected<br>fectious or contagious di<br>d where applicable the age<br>of animal diseases affect | h, in conformity with<br>imals;<br>in (1) that has been<br>ind no animal impor<br>ng.<br>d on (insert date) 2<br>isease;<br>pproved assembly ci<br>ting porcine animals | h Community or nation<br>resident, as far as in<br>rted from a third cou<br>23/11/2012<br>centre and the area t<br>s in conformity with C | onal legislation, is r<br>can be ascertained,<br>ntry was introduced<br>during the 24 hour<br>hey are situated in<br>community or natio | on the holdi<br>into that hol<br>s before sch-<br>are not subje | any prohibition<br>ng of origin duri<br>ding during this<br>eduled departur<br>ect to any prohib | e or restriction f<br>ing-the past 30<br>period, unless<br>e and had not<br>pitions or |

| II. Health information                                                                                                    | II.a. Certificat reference number                                                                                                    | II.b.Local reference number:                                                                                            |
|----------------------------------------------------------------------------------------------------|----------------------------------------------------------------------------------------------------|----------------------------------------------------------------------------------------------------|
|                                                                                                    | INTRA.FR.2012 V1                                                                                                    | test new                                                                                                    |
| SECTION A                                                                                                    |                                                                                                    |                                                                                                    |
| I certify that each animal of the consignment described below                                                                                                    |                                                                                                    |                                                                                                    |
| 1. comes from a holding of origin and an area which, in conformity w                                                                                                    | ith Community or national legislation, is not subject to any prohibitio                                                                            | n or restriction for reasons of animal diseases affecting                                                               |
| porcine animals;                                                                                                    |                                                                                                    |                                                                                                    |
| 2 (2) is an animal for breading or production (1) that has been resid                                                                                                    | lant as far as can be scrattained on the holding of origin during the                                                                              | ast 30 days or since hirth if less than 30 days of age ar                                                               |
| V 2. (2) is an annual for viewing of production (1) that has been residence into the data that he lab.                                                                                                    | inen, as tai as can be ascentamen, on the holding of origin during-the j                                                                           | an so days of since on this less that 50 days of age, at                                                                |
| anymai important trans a tailid committi trat intraducad into taat baidi                                                                                                    | ing airing this period linies if the located from all other animals of                                                                             | The holding                                                                                                    |
| aminar imported from a tinte county was infounced into that hold                                                                                                    | mg during this period, diffess it was isotated from an other annihilits of                                                                         |                                                                                                    |
| aminar imported from a dirid county was infoldated into diat nota                                                                                                    | mg dia mg mas period, uniess it was isolated noni an other aminais of                                                                              |                                                                                                    |
| amuai importea nom a una county was intouteet mo ma nota                                                                                                    | më oramë me berior <sup>3</sup> amess u was isotuten nom an ones emmus or                                                                          |                                                                                                    |
| amina imporen nom a una county was mitouaceo mito ma nova                                                                                                    | në quaritë nus ketion anuese u ane rounce n orie u orie anome                                                                                      |                                                                                                    |
| SECTION C(3)                                                                                                    | ng una ng una perios, uness a was isonace a our ar ourer mining or                                                                                 |                                                                                                    |
| SECTION C(3)                                                                                                    | ng una ng una perios, unres a was isonace a our ar ourer mining or                                                                                 |                                                                                                    |
| SECTION C(3)<br>After inspection as required by regulations, I certify that:                                                                                                    | ng unang una perion, uness a was isonacea a our au ourer mining or                                                                                 | -                                                                                                    |
| SECTION C(3) After inspection as required by regulations, I certify that:                                                                                                    | /11/2012 during the 24 hours before scheduled departure and had no                                                                                 | shown clinical signs of infectious or contagious diseas                                                                 |
| SECTION C(3) After inspection as required by regulations, I certify that:           I.         the above described animals had been inspected on (insert date) 23           2.         the holding of origin and where applicable the approved assembly of the second second secon         | /11/2012 during the 24 hours before scheduled departure and had no                                                                                 | t shown clinical signs of infectious or contagious diseas                                                               |
| SECTION C(3) After inspection as required by regulations, I certify that:           I.         the above described animals had been inspected on (insert date) 23           I.         the holding of origin and where applicable the approved assembly corricte animals in conformity with Community or national legislati                                                                                                    | /11/2012 during the 24 hours before scheduled departure and had no<br>entre and the area they are situated in are not subject to any prohibiti-    | r shown clinical signs of infectious or contagious diseas<br>ons or restrictions for reasons of animal diseases affecti |
| SECTION C(3) After inspection as required by regulations, I certify that:          I. the above described animals had been inspected on (insert date) 23         2. the holding of origin and where applicable the approved assembly or porcine animals in conformity with Community or national legislation in formation without the inspection of the set of the set | /11/2012 during the 24 hours before scheduled departure and had no<br>sentre and the area they are situated in are not subject to any prohibition; | t shown clinical signs of infections or contagious diseas<br>ons or restrictions for reasons of animal diseases affecti |

TRAde Control and Expert System (TRACES)

# **II.4.1.** INDIENINGSOPTIES

Voor de certificering van een officieel handelsdocument in Traces (deel II, Beslissing) zijn de volgende opties beschikbaar:

| LVU Number:              | FR07500 Paris           |
|--------------------------|-------------------------|
| Address:                 |                         |
| Postal Code / Region:    | 75010                   |
| Country:                 | FR                      |
| Name:                    | ▶LVU, FR                |
| Qualification and title: | Official veterinarian 👻 |

### **Opties voor opslaan**

| «Annuleren en terug<br>naar menu» | Wordt gebruikt om terug te keren naar de submenu's van «Veterinaire<br>documenten» en annuleert alle handelingen die tijdens de aanmaak van het<br>officiële handelsdocument zijn uitgevoerd.<br>Als uw officiële handelsdocument nog niet is opgeslagen, zal alle informatie<br>die u in deel I en deel II hebt ingevuld, verloren gaan.                                                                                                    |
|-----------------------------------|----------------------------------------------------------------------------------------------------|
| «Afwijzen»                        | De bevoegde autoriteit kan pas een conclusie ten aanzien van de aangeboden<br>zending formuleren als alle informatie betreffende de aangeboden zending<br>(delen I en II) is ingevoerd.<br>Deze optie omvat de laatste fase betreffende deel I en deel II van het officiële<br>handelsdocument.<br>De status van het officiële handelsdocument wordt <b>«Afgewezen</b> ".                                                                                                    |
| «Bewaar als in<br>uitvoering»     | <ul> <li>Bewaart deel I en deel II van een officieel handelsdocument dat nog niet is gecertificeerd.</li> <li>Dit is een optionele tussenfase die voorafgaat aan de definitieve certificering van deel I en deel II van het officiële handelsdocument (goedkeuring of weigering van de zending door de LVE/OPD), bijvoorbeeld om controles te verrichten.</li> <li>Deze optie kan ook worden gebruikt om een officieel handelsdocument in verschillende fasen en op verschillende plaatsen in te vullen.</li> <li>De status van het officiële handelsdocument wordt «In uitvoering".</li> <li>Er wordt geen notificatie verstuurd bij de indiening van een officieel handelsdocument met de status "In uitvoering".</li> </ul> |

### **Opties voor opslaan**

«Beslissing indienen»

De bevoegde autoriteit kan pas een conclusie ten aanzien van de aangeboden zending formuleren als alle informatie betreffende de aangeboden zending (delen I en II) is ingevoerd.

Deze optie omvat de laatste fase betreffende deel I en deel II van het officiële handelsdocument.

De status van het officiële handelsdocument wordt «Geldig".

**N.B.:** Het officiële handelsdocument voor **nationale handel** of (rechtstreekse) **uitvoer** wordt automatisch geldig bij het klikken op de knop "Inleveren voor certificatie"<sup>36</sup> of de knop "Beslissing indienen/valideren", zonder dat toegang tot deel II (Beslissing) is verkregen.

| References | • Traders | ▶ Consignment | ▶ Transport | ▶ Route |
|------------|-----------|---------------|-------------|---------|

Wanneer u het INTRA voor nationale handel of (rechtstreekse) uitvoer indient, verschijnt de waarschuwing "INTRA-063 Voor certificaten voor intracommunautaire handel in verband met uitvoer of nationale handel is geen goedkeuring vereist".

<sup>36</sup> De knop "Indienen voor certificatie" is specifiek voor deel I van uw officiële handelsdocument. Meer informatie is te vinden in de gebruikershandleiding "Officiële Handelsdocumenten Deel I".

## **II.4.2.** HANDTEKENING

Traces vraagt het gebruikerswachtwoord om het officiële handelsdocument te kunnen certificeren. Tik het wachtwoord in en klik op de knop **"Goedkeuring ondertekenen**".

| Consignment       | Help To Decision                                                                                                    | · Certification                  |  |
|-------------------|----------------------------------------------------------------------------------------------------|----------------------------------|--|
| rtification: Sign |                                                                                                    |                                  |  |
|                   |                                                                                                    |                                  |  |
|                   | and the second second |                                  |  |
| lease enter you   | r password to sign the                                                                                                    | certification of the consignment |  |
| lease enter you   | r password to sign the                                                                                                    | certification of the consignment |  |
| lease enter you   | r password to sign the                                                                                                    | certification of the consignment |  |

Het vak "**Voor de rest van de sessie hetzelfde wachtwoord gebruiken**" kan worden aangekruist om het wachtwoord door Traces te laten opslaan voor de hele sessie. Een sessie eindigt automatisch na 30 minuten inactiviteit.

# II.5. DEEL III (CONTROLE) INDIENEN

## II.5.1. ... VAN EEN INTRA/DOCOM

De bevoegde autoriteiten kunnen het dierenwelzijn monitoren en gezondheids-, welzijns- of andere controles uitvoeren (bv. onderweg) in verband met het INTRA/DOCOM<sup>37</sup> door het "Referentienummer van het certificaat" in te voeren en op de optie "Zoeken naar controle" te klikken.<sup>38</sup>

Daartoe moet de bevoegde autoriteit het officiële handelsdocument openen, op "Controle" klikken en de nodige gegevens invullen in de tab "Controle".

| etails of Consignment Pres                    | ented: References                                                                                                    |                                                                                                    |                                                        |                                                                                                |                                                                           |                                                 |
|-----------------------------------------------|----------------------------------------------------------------------------------------------------|----------------------------------------------------------------------------------------------------|--------------------------------------------------------|------------------------------------------------------------------------------------------------|---------------------------------------------------------------------------|-------------------------------------------------|
| .2. Certificate reference nu                  | mber: INTRA.FR.2012                                                                                                    | · V1 I.                                                                                                    | 2.a.Local reference numb                               | iri)                                                                                           |                                                                           | Ŧ                                               |
| .6. No.(s) of related origina<br>ertificates: | al I                                                                                                    | ] 1.                                                                                                    | 6. Related CITES Certifica                             | ies:                                                                                           |                                                                           |                                                 |
| Competent Authorities                         |                                                                                                    | 1                                                                                                    | dentification of Applicant                             |                                                                                                |                                                                           |                                                 |
| .4. Local Competent Autho                     | rity: FR07500 Paris                                                                                                    | N                                                                                                    | ame:                                                   | ►EO FR                                                                                         |                                                                           |                                                 |
|                                               | hority: FR00000 Doal-Bicma, C                                                                                                    | D                                                                                                    | ate of Declaration:                                    | 20/11/2012                                                                                     |                                                                           |                                                 |
| _                                             | hority: FR00000 Dgal-Bicma, C                                                                                                    | D                                                                                                    | ate of Declaration:                                    | 20/11/2012                                                                                     |                                                                           | -                                               |
| Cancel and Return to Menu                     | ►Cancel certificate     ►Control     ►Print                                                                                                    | D                                                                                                    | ate of Declaration:                                    | 20/11/2012                                                                                     |                                                                           |                                                 |
| Cancel and Return to Menu                     | hority: FR00000 Dgal-Birma, C<br>Cancel certificate Control Print<br>Consignment > Certification                                                                                                    | Control                                                                                                    | ate of Declaration:                                    | 20/11/2012                                                                                     |                                                                           |                                                 |
| Cancel and Return to Menu                     | Konton Print     Konton Print     Consignment     Consignment     Control     Select Current Control                                                                                                    | ← Control<br>ent Control → Che                                                                                                    | ate of Declaration:                                    | 20/11/2012<br>→ Infringements → Acc                                                            | tions                                                                     |                                                 |
| Cancel and Return to Menu                     |                                                                                                    | Control<br>ent Control → Che                                                                                                    | ate of Declaration:<br>cks                             | 20/11/2012<br>→ Infringements → Ac                                                             | tions                                                                     |                                                 |
| Cancel and Return to Menu                     | Kooudo Dgal-Bicma, C     Cancel certificate      Control      Print     Consignment      Certification     Select Current Control      Control     Control      Control     Control      Control     Control  | Control<br>ent Control Che<br>:: INTRA.FR.201                                                                                                    | ate of Declaration:<br>scks > Laboratory Tests<br>2 V1 | 20/11/2012  Infringements Act                                                                  | tions<br>1001: 27/11/20                                                   | 12                                              |
| Cancel and Return to Menu                     | Kontrol pai-Bicma, C     Consignment > Certification     Select Current Control > Current     Detail of Control: Control Authority     III.2. Certificate Reference Number:     III.14. Official veterinarian or official                                                                                                    | Control Control Contr | ate of Declaration:<br>ccks + Laboratory Tests<br>2 V1 | 20/11/2012  Infringements Act III.1. Date of the inspect III.1.3. Place of inspect             | tions<br>tion: 27/11/20<br>on                                             | 12                                              |
| Cancel and Return to Menu                     | Acardia Control Print  Cancel certificate Control Print  Consignment Control Print  Consignment Control Control Control  Select Current Control Control Control  Certificate Reference Number:  III.14. Official veterinarian or offic  Local Veterinary Unit:  Name:                                                                                                    | Control  Control  Contro  Control  Control  Control  Control  Control  Control  Con | ate of Declaration:                                    | 20/11/2012  Infringements Ac  III.1. Date of the inspect  Airport  Dealer's premise            | tions<br>tion: 27/11/20<br>on<br>O Approved body<br>O Enroute             | 12<br>Assembly centre<br>Establishment          |
| Cancel and Return to Menu                     | Acarcel certificate Control Print     Consignment Control Print     Consignment Control Control Print     Consignment Control Control Control     Select Current Control Control     Control Control Control     Control Control Control     Control     Cont | Control Control Contr | ate of Declaration:                                    | 20/11/2012  Infringements Ac  III.1. Date of the inspect  Airport  Dealer's premise Exit point | tions<br>ion: 27/11/20<br>on<br>C Approved body<br>C Enroute<br>O Holding | 12<br>Assembly centre<br>Establishment<br>Other |

De bevoegde autoriteit die het officiële handelsdocument (deel II) heeft gecertificeerd, wordt in kennis gesteld van de uitgevoerde controles (deel III) en heeft toegang tot de resultaten daarvan.

Het deel "Controle" zal worden opgenomen in de geprinte versie van het officiële handelsdocument.<sup>39</sup>

In deel III van het officiële handelsdocument wordt informatie verstrekt over het invullen van de officiële controles.

De officiële beschrijving van de "Controle"-vakken van deel III is te vinden in de "*Richtsnoeren inzake het intracommunautaire certificaat*" bij Verordening (EG) nr. 599/2004 van de Commissie.

Sommige vakken van de verschillende Traces-tabs worden hierna echter nader toegelicht:

- "Huidige controle"
- "Controles"
- "Laboratoriumtests"
- "Inbreuken"
- "Acties"
- 37 Dit heeft geen betrekking op UITVOER-documenten.
- 38 Meer informatie vindt u in rubriek "II.2. Een officieel handelsdocument opzoeken ".

39 Meer informatie over het printen van een officieel handelsdocument is te vinden in rubriek "III.3. Officiële handelsdocumenten printen".

### II.5.1.1. TAB "HUIDIGE CONTROLE"

/TRACES/Veterinary Documents/Intra Trade Animal Health Certificate

| <ul> <li>Select Current Control</li> </ul>                  | urrent Control > Checks > Laboratory | Tests Infringements Ac                                                    | tions                                                               |                                                                           |
|-------------------------------------------------------------|--------------------------------------|---------------------------------------------------------------------------|---------------------------------------------------------------------|---------------------------------------------------------------------------|
| etail of Control: Control Author                            | ity                                  |                                                                           |                                                                     |                                                                           |
| III.2. Certificate Reference Num                            | ber:: INTRA.FR.2012                  | III.1. Date of the inspec                                                 | tion: 05/12/20                                                      | 12                                                                        |
| III.14. Official veterinarian or                            | official inspecto <del>r</del>       | III.13. Place of inspecti                                                 | on                                                                  |                                                                           |
| Local Veterinary Unit:<br>Name:<br>Qualification and title: | FR03100 Haute-Garonne                | <ul> <li>Airport</li> <li>Dealer's premise</li> <li>Exit point</li> </ul> | <ul> <li>Approved body</li> <li>Enroute</li> <li>Holding</li> </ul> | <ul> <li>Assembly centre</li> <li>Establishment</li> <li>Other</li> </ul> |
| Date:                                                       | 05/12/2012                           | O Port                                                                    | O Semen centre                                                      |                                                                           |

### Soort Vak

- INTRA «III.2. Referentienummer van het DOCOM certificaat» «III.2. Referentienummer van het
- certificaat» INTRA «III.1. Datum van de inspectie»
- DOCOM «III.1. Datum van de inspectie»
- DOCON «III.I. Datum van de inspectie»
- INTRA «III.14. Officiële dierenarts of officiële inspecteur»
- DOCOM «III.14. Officiële dierenarts of officiële inspecteur»

### Informatie

Verwijst naar het unieke referentienummer van het certificaat in Traces dat automatisch wordt toegekend na indiening van het officiële handelsdocument.

in an atataa

De datum van de inspectie zal worden vastgesteld bij de ondertekening van het officiële handelsdocument. De datum wordt automatisch ingevuld op basis van de tijdzone Brussel (GMT + 1).

- of In dit vak wordt automatisch de naam van de gebruiker die het document controleert ingevuld.
  - Wanneer de bevoegde autoriteit een «collectieve gebruiker" is, zal haar gevraagd worden om de "Officiële dierenarts/inspecteur" te selecteren in een afrollijst.

| Local Veterinary Unit:   | FR07500 Paris                      |
|--------------------------|------------------------------------|
| Name:                    | R                                  |
| Qualification and title: | J., SMITH                          |
| Date:                    | Jonathan, SMITHS 0)<br>John, SMITS |

De datum van de controle in dit vak zal worden vastgesteld bij de ondertekening van het officiële handelsdocument. De datum wordt automatisch ingevuld op basis van de tijdzone Brussel (GMT + 1).

# II.5.1.2. TAB "CONTROLES"

/TRACES/Veterinary Documents/Intra Trade Animal Health Certificate

| Roco, veterinary bocumentar   | Inda Hade Annia Healdr Celuica |                              |                    | Privacy statem |
|-------------------------------|--------------------------------|------------------------------|--------------------|----------------|
| Consignment Certific          | ation <b>Control</b>           |                              |                    |                |
| Select Current Control        | Current Control 👻 Checks 🔸     | Laboratory Tests 🔹 🕨 Infring | ements ) Actions   |                |
| tail of Control: Checklists & | Laboratory Tests               |                              |                    |                |
| hecklists                     |                                |                              |                    |                |
| II.3. Documentary Check:      | No                             |                              |                    |                |
|                               | EU Standard:                   | O Satisfactory               | O Not satisfactory |                |
|                               | Additional guarantees: •Sele   | ct O Satisfactory            |                    |                |
|                               | Additional guarantees: >Sele   | d O Catisfactory             |                    |                |
|                               | Additional guarantees: •Sele   |                              |                    |                |
|                               | National requirements:         | C Satisfactory               |                    |                |
|                               |                                | Satisfactory                 | Not satisfactory   |                |
| II.4. Identity Check: 🔲 No    | 1                              |                              |                    |                |
|                               | Satisfactory                   | O Not satisfactory           |                    |                |
| II.5. Physical Check:         |                                |                              |                    |                |
|                               | Satisfactory                   |                              |                    |                |
|                               | i batistaciony                 | Total animals checked        | 0                  |                |
|                               |                                |                              |                    |                |
| II.7. Welfare check: No       |                                |                              |                    |                |
|                               | Satisfactory                   | Not satisfactory             |                    |                |
| II.6. Laboratory Tests:       |                                |                              |                    |                |
| ests Executed:                | 0 x                            | () No.                       |                    |                |
| ate:                          | tes l                          | INO NO                       |                    |                |
| lotivation:                   | <b>A</b>                       | 0                            |                    |                |
|                               | O Random                       | U Suspicion                  |                    |                |
| ested for:                    |                                |                              |                    | ▶Add           |
| II 10 Impact of the transp    | ort on animals                 | -                            |                    | - Add          |
| umber of dead animals:        | Iloite                         |                              |                    |                |
| lumber of unfit animals :     |                                |                              |                    |                |
| lumber of birth or abortions  | Units 👻                        |                              |                    |                |
| under or birth or abortion:   | 0 Units                        |                              |                    |                |
|                               |                                |                              |                    |                |

| Soort          | Vak                                                                                 | Informatie                                                                                                    |
|----------------|-------------------------------------------------------------------------------------|----------------------------------------------------------------------------------------------------|
| INTRA<br>DOCOM | «III.3.<br>Documentencontrole"<br>"III.3.<br>Documentencontrole"                    | Dit vak heeft betrekking op de verplichte verificatie van<br>gezondheidscertificaten of documenten waarvan de zending<br>vergezeld gaat.<br>Voor dieren waarvoor het «niet-geharmoniseerde» model<br>wordt toegepast, zijn «aanvullende garanties» en «nationale<br>voorschriften» aanvullende opties. |
| INTRA<br>DOCOM | 'III.4. Identity<br>vereenstemmingscontrole"<br>"III.4.<br>vereenstemmingscontrole" | Dit vak heeft betrekking op de controle van de begeleidende<br>gezondheidscertificaten of documenten en de zending die wordt<br>aangeboden bij de bevoegde autoriteit overeenstemmen.                                                                                                    |

| Soort          | Vak                                                                        | Informatie                                                                                                    |
|----------------|----------------------------------------------------------------------------|----------------------------------------------------------------------------------------------------|
| INTRA<br>DOCOM | «III.5. Materiële controle»<br>«III.5. Materiële controle»                 | De «materiële controle» moet worden uitgevoerd overeenkomstig<br>de geldende wetgeving.<br>Wanneer de materiële controle geen bevredigend resultaat<br>oplevert, moeten de bevoegde autoriteiten de gegevens in vak<br>«III.9. Inbreuk op gezondheidswetgeving» invullen.                                                                |
| INTRA<br>DOCOM | «III.7. Controle op het<br>welzijn»<br>«III.7. Controle op het<br>welzijn» | Dit vak heeft betrekking op de omstandigheden tijdens het<br>vervoer en het welzijn van de dieren bij aankomst.<br>Wanneer de welzijnscontrole geen bevredigend resultaat<br>oplevert, moeten de bevoegde autoriteiten de gegevens in vak<br>«III.8. Inbreuk op welzijnswetgeving» invullen.<br>Dit vak heeft geen betrekking op DOCOM's |

### Soort

### Vak

### «III.6. Laboratoriumtests"

### INTRA DOCOM

# "III.6. Laboratoriumtests"

### Informatie

Specificatie van een laboratoriumtest is mogelijk wanneer:

A een "materiële controle" (conform of niet-conform) is uitgevoerd. Door een afwijking van de materiële controle wordt voorkomen dat in de rubriek "Laboratoriumtests" van de tab "Controles" gegevens worden ingevuld.

Voer in:

- Datum: de "datum van monsterafname" moet voor of op de datum van de inspectie van het officiële handelsdocument vallen.
- Motivering
- Laboratoriumtest(s): klik op de knop "Toevoegen" aan de rechterkant, selecteer (een van de) soorten die in deel I zijn ingevuld en klik op de knop "Selecteren" aan de linkerkant om de laboratoriumtest(s) voor "diergezondheid", "volksgezondheid" of "levensmiddelenhygiëne" in te vullen, en eventueel ook de gebruikte laboratoriummethode. Als testresultaat "In afwachting van de resultaten" aankruisen wanneer er sprake is van een steekproef en de goederen onmiddellijk moeten worden vrijgegeven.

| Consignment Decision                                             |                              |                                 |
|------------------------------------------------------------------|------------------------------|---------------------------------|
| Control Authority     Checks     Laboratory Tests     Acceptance | Refusal                      |                                 |
|                                                                  |                              |                                 |
| ecision: Select Laboratory Test & Test Method                    |                              |                                 |
| Search Criteria                                                  |                              |                                 |
| lamer                                                            |                              |                                 |
|                                                                  |                              |                                 |
| aboratory Test Category: Animal diseases M                       | Laboratory Test Subcategory1 | ×.                              |
| Search                                                           | Avia                         | n diseases                      |
|                                                                  | Eee                          | diseases                        |
| Search Kesult                                                    | Catt                         | te diseases<br>Itacean diseases |
| Laboratory Test                                                  | Laborator Equi               | ne diseases                     |
| Acarapis woodi (Acariasis)                                       | Bee diseases Fish            | dizeazez +Selact                |
| Aeromonas salmonicida (Furunculosis)                             | Fish diseases Moli           | ust diseases                    |
| African awine fever                                              | Swine diseases Mult          | iple species diseases +Select   |
| Alcelaphine herpezvirus-1 - AIHV-1 (Malignant Catarrhal Fever)   | Cattle diseases Sher         | sp and goat diseases Select     |
| Alphaherpesvirus (Aujeszky's disease)                            | Multiple species diseases    | +Select                         |
| Alphavirus (Eastern - Western Equine encephalomyelitis)          | Equine diseases              | ▶Select                         |
| Alphavinus (Venezuelan equine encenhalpmuelitis)                 | Equipe diseases              | • Select                        |

Het vrijgeven (bij controle) van een zending als voor de laboratoriumtests "In afwachting van de resultaten" wordt ingevuld, is alleen beschikbaar voor INTRA en DOCOM.

In die context krijgen de LVE's elke week de volgende notificatie totdat de gegevens met betrekking tot de resultaten zijn ingevuld:

"Voor de volgende certificaten voor intracommunautaire handel moet de conclusie van de laboratoriumtest(s) met de status "In afwachting van de resultaten" worden omschreven:..."

Als er binnen 60 dagen na de controledatum geen resultaten zijn ingevoerd, krijgt ook de CBA van deze LVE een wekelijkse herinnering. Deze notificaties kunnen niet worden ingesteld in het menu "Gebruikersprofiel wijzigen".

### Soort Vak

### Informatie

De aard van een test kan worden gewijzigd en er kunnen tests worden toegevoegd nadat de resultaten van de analyse zijn ontvangen. Er zijn algemene categorieën (*in hoofdletters*) ingevoerd in de categorie laboratoriumtests voor "Residuen" om algemene zoekopdrachten mogelijk te maken, en de specifieke analyseresultaten kunnen met terugwerkende krachten worden ingevuld in de tabs "Controles" en "Laboratoriumtests".

De **definitieve resultaten** van de laboratoriumtests met de status "In afwachting van de resultaten" kunnen worden ingevuld en gewijzigd van "In afwachting van de resultaten" in "Conform"/"Niet-conform" nadat deel III van het officiële handelsdocument is ingevuld.

Meer informatie is te vinden in rubriek "III.1.2. Gecertificeerde officiële handelsdocumenten wijzigen (deel I, II en III".

Bij wijziging in "Conform" blijft de status van het officiële handelsdocument "Geldig".

Bij wijziging in "Niet-conform" verandert de status van het officiële handelsdocument in "Teruggeroepen".

Meer informatie over de certificeringsworkflow is te vinden in rubriek "II.1.1. Certificeringsworkflow".

### II.5.1.3. TAB "LABORATORIUMTESTS"

Laboratoriumtests in het deel «Laboratoriumtests» van de tab «Controles» biedt automatisch de mogelijkheid om gegevens over bemonstering toe te voegen in de tab «Laboratoriumtests». Dit kan worden gedaan voor elke referentielaboratoriumtest.

Dat betekent dat er een duidelijk verband bestaat tussen de tab «Controles» en de tab «Laboratoriumtests».

|                            |                              |                                          |                                                     | , may statem  |
|----------------------------|------------------------------|------------------------------------------|-----------------------------------------------------|---------------|
| ▶ Consignment → Ce         | rtification 🗸 Control        |                                          |                                                     |               |
| Select Current Control     | ol 🕨 Current Control 🔸 Check | s 👻 Laboratory Tests 🔸 Infringements 🔸 A | Actions                                             |               |
| etail of Control: Laborat  | tory Tests                   |                                          |                                                     |               |
| aboratory Test             |                              |                                          |                                                     |               |
| leference:                 | -                            |                                          |                                                     |               |
| nalysis type:              | Initial Analysis             |                                          |                                                     |               |
| Applicant                  |                              |                                          |                                                     | 1             |
| Laboratory:                |                              | Clear Select Laboratory Test:            | Herpesvirus 1 (Infectiousbovine<br>rhinotracheitis) | ▶Select       |
| Sample date:               | 05/12/2012                   | Number of samples:                       |                                                     |               |
| Sample Batch Nr.:          |                              | Sample Type:                             | -                                                   |               |
| Species:                   | 1. 0102 Bos taurus           | Conservation of<br>sample:               | <b>•</b>                                            |               |
| Laboratory                 |                              |                                          |                                                     | 2             |
| Sample Use By Date:        |                              | Released date:                           |                                                     |               |
| Laboratory Test<br>Method: |                              | ►Select Results:                         |                                                     | Ţ,            |
| Conclusion:                | Satisfactory                 | O Not satisfactory                       | O Not interpretable                                 |               |
|                            |                              |                                          | Counter Analysis Second Expert Ana                  | lysis •Remove |
|                            |                              |                                          |                                                     | ►Add          |
|                            |                              |                                          |                                                     |               |

Het is verplicht om de "Conclusie"-gegevens in de tab "Laboratoriumtests" in te voeren voor elke referentielaboratoriumtest die wordt gespecificeerd in de tab "Controles". Is dat niet het geval, dan kunt u de volgende waarschuwing te zien krijgen:

### 'INTRA-219 Laboratoriumtest Conclusie Verplicht veld"

Elke laboratoriumtestreferentie omvat een onderdeel dat is gereserveerd voor de Traces-"Aanvrager"<sup>40</sup> en de "Laboratorium"-gebruiker.<sup>41</sup>

Het gebruik van de tab "Laboratoriumtests" maakt het mogelijk om:

- een "Fiche voor monsterafnames" te printen die naar het laboratorium kan worden gezonden;
- de autoriteit van het laboratorium elektronisch kennisgeving te doen als zij in Traces wordt weergegeven en in de tab "Laboratoriumtests" van het officiële handelsdocument gespecificeerd is;
- de testresultaten van het laboratorium dat op het officiële handelsdocument is vermeld elektronisch te ontvangen; en
- RASFF-gegevens rechtstreeks in het formulier voor RASFF-kennisgeving in te vullen (*alleen voor INTRA*).

### Enkele gegevensvelden met betrekking tot "Laboratoriumtests" worden hierna nader toegelicht:

40 D.w.z. de Traces-gebruiker van de bevoegde autoriteit van de LVE in de EU.

41 Meer informatie over laboratoriumgebruikers is te vinden in de gebruikershandleiding "Organisatie-, gebruikers- en autoriteitenbeheer", die eveneens in de Traces-toolkit zit.

| _           | Titel                | Informatie                                                                                                    |
|-------------|----------------------|----------------------------------------------------------------------------------------------------|
| Aanvrager   | «Laboratorium»       | Als een laboratorium in het officiële handelsdocument wordt<br>gespecificeerd, zal het de «Fiche voor monsterafnames»<br>elektronisch ontvangen, zodat de laboratoriumtestresultaten<br>automatisch in het officiële handelsdocument worden<br>opgenomen.<br>Laboratoria kunnen op Europees niveau worden geselecteerd.<br>Laboratoria kunnen, evenals andere bevoegde autoriteiten,<br>alleen door de Europese Commissie op verzoek van een<br>bevoegde autoriteit worden aangemaakt.                                                                      |
|             | «Laboratoriumtest»   | Kan reeds worden ingevuld met de «Laboratoriumtest» die in de<br>tab «Controles» is geselecteerd. Invoeren, wijzigen of opnieuw<br>selecteren kan met behulp van de knop «Selecteren» en zal<br>gevolgen hebben voor de tab «Controles».                                                                                                    |
|             | «Soort monster»      | Moet uit de afrollijst worden geselecteerd. Als er een «Soort monster» ontbreekt in de lijst, gelieve dan contact op te nemen met het <u>Traces-team</u> .                                                                                                    |
| Laboratoriu | ım                   |                                                                                                    |
|             | «Datum van vrijgave» | De «Datum van vrijgave» wordt weergegeven in het formaat dd/mm/jjjj en moet na de datum van monsterafname vallen.                                                                                                    |
|             |                      | De «laboratoriumtestmethode» kan uit een menu worden<br>geselecteerd of in een vrijetekstveld worden beschreven. Wij<br>raden u echter aan om het selectiemenu te gebruiken om het<br>opvragen van Traces-verslagen en de vertaling van Traces-<br>gegevens te vergemakkelijken.                                                                                                    |
|             | «Conclusie»          | De conclusie in het vak «Laboratoriumtests» is gereserveerd<br>voor de laboratoriumgebruiker die de tests uitvoert, terwijl de<br>conclusie in het vak «Laboratoriumtests» van de tab «Controles»<br>is voorbehouden voor de bevoegde autoriteit die het officiële<br>handelsdocument goedkeurt.<br>Opgelet: <b>"In afwachting van de resultaten" is geen optie</b><br><b>voor gebruikers van de laboratoriumautoriteit</b> ; gelieve<br>daarvoor naar de tab "Controles" te gaan.<br><i>Meer informatie vindt u in rubriek "II.5.1.2. Tab "Controles".</i> |

De bevoegde autoriteiten kunnen de resultaten van een "tegenanalyse" en een "analyse door een tweede deskundige" in Traces opnemen.

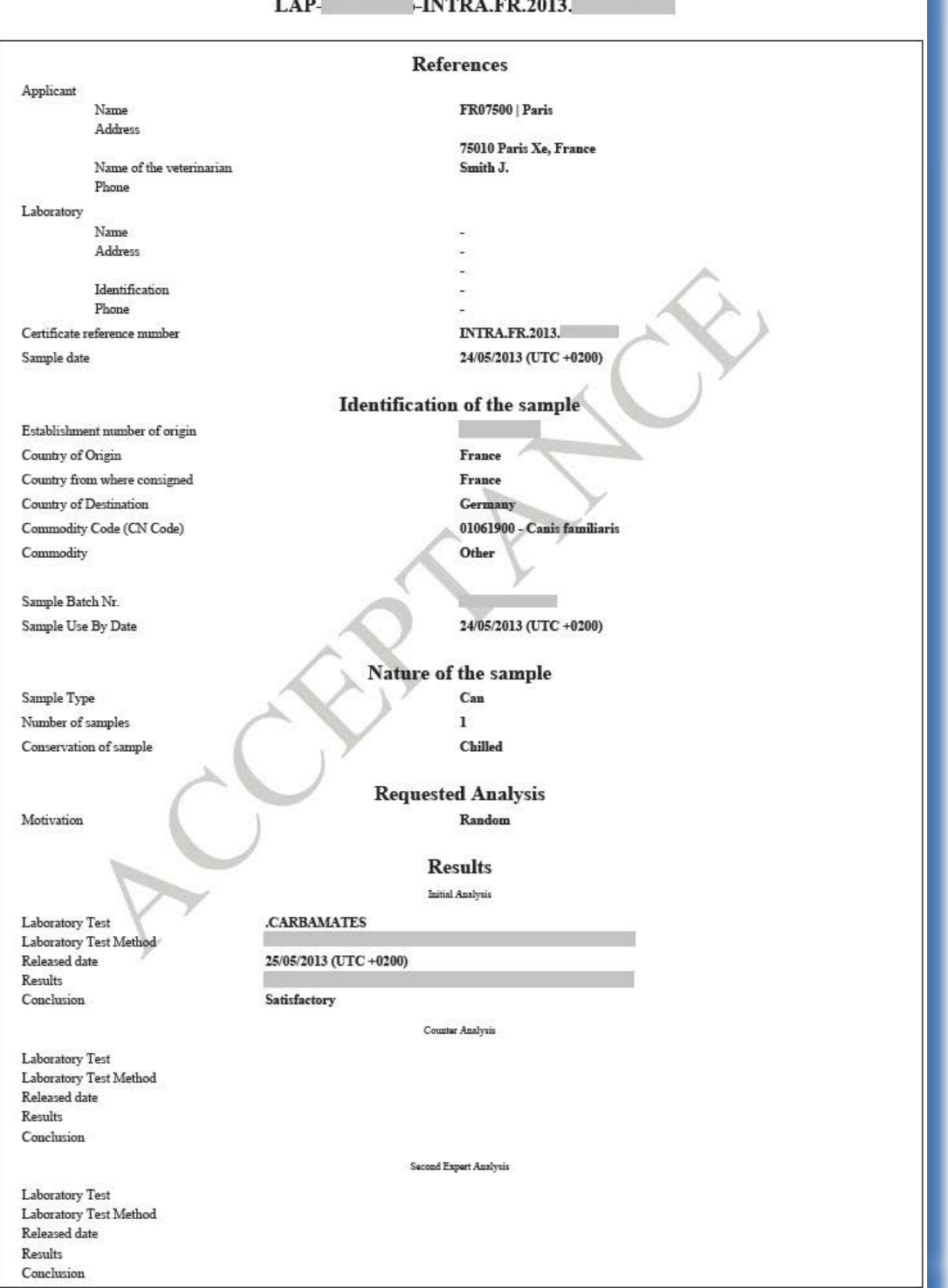

#### 

# TRAde Control and Expert System (TRACES)

#### TAB "INBREUKEN" II.5.1.4.

/TRACES/Veterinary Documents/Intra Trade Animal Health Certificate

| Select Current Control . Current Control . Checks . Laboratory Test | · · Infrimements · Actions                    |  |
|---------------------------------------------------------------------|-----------------------------------------------|--|
| tail of Control: Infringements                                      | ALIMAN PERSON ACTIONS                         |  |
| II.8.Infringement of welfare regulation:                            | III.9. Infringement of health legislation     |  |
| III.8.1.Transporter authorisation invalid                           | III.9.1. Absence/Invalid certificate          |  |
| III.8.10.Other                                                      | III.9.10. Absence or non legal identification |  |
| III.8.2.Non-compliance of the means of transport                    | III.9.11.National requirements not fulfilled  |  |
| III.8.3.Stocking density exceeded                                   | III.9.12. Address of destination invalid      |  |
| III.8.4.Travel times exceeded                                       | 🗍 III.9.13. Other                             |  |
| III.8.5.Watering and feeding not fulfilled                          | III.9.2. Mis-match with documents             |  |
| III.8.6.Mishandling or negligence to the animals                    | III.9.3. Non authorised country               |  |
| III.8.7.Supplementary measures for the journeys of long duration    | III.9.4. Non approved region/ zone            |  |
| III.8.8.Certificate of proficiency of the driver                    | III.9.5. Prohibited species                   |  |
| III.8.9.Data registered in the log book                             | III.9.6. Absence of additional guarantee      |  |
|                                                                     | III.9.7. Non approved holding                 |  |
| Average space:                                                      | III.9.8. Diseased or suspect animals          |  |
|                                                                     | III.9.9. Unsatisfactory tests                 |  |

Inbreuken op welzijns- of gezondheidswetgeving kunnen worden gespecificeerd in de tab "Inbreuken". Het vak "III.8. Inbreuk op welzijnswetgeving" moet verplicht worden ingevuld wanneer vak "III.7. Controle op het welzijn" "Niet-conform" is. Het vak "III.9. Inbreuk op gezondheidswetgeving" moet verplicht worden ingevuld wanneer vak "III.5.

Materiële Controle" "Niet-conform" is.

#### II.5.1.5. TAB "ACTIES"

| Select Current Control → Current Control → Checks → Laboratory | Tests ) Infringements + Actions        |  |
|----------------------------------------------------------------|----------------------------------------|--|
| ail of Control: Actions                                        |                                        |  |
| .11. Corrective action                                         | III.12. Follow-up of quarantine        |  |
| III.11.1. Delayed departure                                    | O III.12.1.Humanely killing/Euthanasia |  |
| III.11.2. Transfer procedure                                   | O III.12.2.Release                     |  |
| III.11.3. Quarantine                                           |                                        |  |
| III.11.4. Humane killing/Euthanasia                            |                                        |  |
| III.11.5. Destruction of carcasses/products                    |                                        |  |
| III.11.7. Treatment of products                                |                                        |  |
| III.11.8.7. Use of products for other purpose                  |                                        |  |
| III.II.6. Return of consignment                                |                                        |  |
| Identification:                                                |                                        |  |

In de tab "Acties" kunnen corrigerende of follow-upacties worden gespecificeerd.

TRAde Control and Expert System (TRACES)

## II.5.2. ... VAN EEN GVDBD

Als onderdeel van specifieke procedures, zoals het vervoer van bijzondere of niet-conforme zendingen, enz., moet de controle worden verricht door de bevoegde autoriteit die verantwoordelijk is voor de inrichtingen op de bestemming.<sup>42</sup>

Daartoe moet de bevoegde autoriteit het officiële document van binnenkomst openen, op "Controle" klikken en de nodige gegevens invullen in de tab "Controle".

| VEDP.ER.2011 V1                                                                                                    | the state of the second state of the second st |                                                                                                    |                                                                                                    |
|----------------------------------------------------------------------------------------------------|----------------------------------------------------------------------------------------------------|----------------------------------------------------------------------------------------------------|----------------------------------------------------------------------------------------------------|
|                                                                                                    | Border Inspection Post<br>BIP:                                                                                                    | Roissy Charles-De-Gaulle                                                                                                    |                                                                                                    |
|                                                                                                    | TRACES ONE NUMBER :                                                                                                    | PRODUC                                                                                                    |                                                                                                    |
| 6/05/2011                                                                                                    | 10. Veterinary documents                                                                                                    |                                                                                                    |                                                                                                    |
|                                                                                                    | Date of Issue (dd/mm/yyyy):                                                                                                    | 06/05/2011                                                                                                    |                                                                                                    |
|                                                                                                    |                                                                                                    | 100/00/2011                                                                                                    |                                                                                                    |
|                                                                                                    |                                                                                                    |                                                                                                    |                                                                                                    |
|                                                                                                    |                                                                                                    |                                                                                                    |                                                                                                    |
| 5724 Roissy Ch De Gaulle Cedex<br>R France<br>ent → Help To Decision → Deci                                                                                                    | * Control                                                                                                    |                                                                                                    |                                                                                                    |
| 5724 Roissy Ch De Gaulle Cedex<br>R France<br>ent → Help To Decision → Deci<br>formation                                                                                       | Sion Control                                                                                                    | O Local Competent Authority Unit                                                                                                    | O Local<br>Veterinan                                                                                                    |
| 5724 Roissy Ch De Gaulle Cedex<br>R France<br>ent  Help To Decision Deci<br>formation<br>f the Consignment:  Yes  No                                                           | Sion Control                                                                                                    | O Local Competent Authority Unit                                                                                                    | O Local<br>Veterinary<br>Unit                                                                                                    |
| 5724 Roissy Ch De Gaulle Cedex<br>R France<br>ent → Help To Decision → Deci<br>formation<br>f the Consignment: ○ Yes ○ No<br>rinarian at the Controlled Destinati              | Final destination EIP                                                                                                    | O Local Competent Authority Unit                                                                                                    | O Local<br>Veterinary<br>Unit                                                                                                    |
| 5724 Roissy Ch De Gaulle Cedex<br>R France<br>ent → Help To Decision → Deci<br>formation<br>f the Consignment: ① Yes ○ No<br>rinarian at the Controlled Destinati              | on ▼FR, U                                                                                                    | O Local Competent Authority Unit                                                                                                    | O Local<br>Veterinary<br>Unit                                                                                                    |
| 5724 Roissy Ch De Gaulle Cedex<br>R France<br>ent → Help To Decision → Deci<br>formation<br>f the Consignment: ① Yes ○ No<br>rinarian at the Controlled Destinati<br>/ Region: | on Final destination BIP                                                                                                    | O Local Competent Authority Unit                                                                                                    | O Local<br>Veterinary<br>Unit                                                                                                    |
| 6                                                                                                    | /05/2011                                                                                                    | TRACES Unit Number :<br>10. Veterinary documents<br>/05/2011 Veterinary Document Number:<br>Date of Issue (dd/mm/yyyy):<br>724 Belev. Ch. Do Baullo Codex | TRACES Unit Number :     FRCDG4       10. Veterinary documents       /05/2011       Veterinary Document Number:       Date of Issue (dd/mm/yyyy):       06/05/2011 |

De bevoegde autoriteit die het officiële document van binnenkomst heeft gecertificeerd (deel II), wordt in kennis gesteld van de uitgevoerde controles (deel III) en heeft toegang tot de resultaten daarvan.

Het deel "Controle" zal worden opgenomen in de geprinte versie van het officiële document van binnenkomst.  $^{\rm 43}$ 

<sup>42</sup> In andere gevallen is het toevoegen van gegevens over controles (deel III) aan het goedgekeurde officiële document van binnenkomst optioneel.

<sup>43</sup> Meer informatie over het printen van een officieel document van binnenkomst is te vinden in rubriek "III.3. Officiële handelsdocumenten printen".

# **II.5.3.** INDIENINGSOPTIES

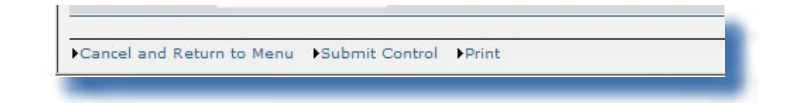

# Opties voor opslaan

| «Annuleren en terug<br>naar menu» | Wordt gebruikt om terug te keren naar de submenu's van «Veterinaire<br>documenten» en annuleert alle handelingen die zijn uitgevoerd tijdens de<br>indiening van het controledeel (deel III) van het officiële handelsdocument/<br>document van binnenkomst.                                                                                                    |
|-----------------------------------|----------------------------------------------------------------------------------------------------|
| «Controle indienen»               | Alle verplichte informatie in het controledeel (deel III) moet zijn ingevoerd voor de bevoegde autoriteit om het te kunnen indienen.<br>{0>In the event of a change to 'Satisfactory', the status of the official trade document remains 'Valid'.<}100{>>Bij wijziging in "Conform" blijft de status van het officiële handelsdocument "Geldig".<br>«<0}{0>In the event of a change to 'Not satisfactory', the status of the official trade document becomes 'Recalled'.<}100{>Bij wijziging in "Niet-conform" verandert de status van het officiële handelsdocument in "Teruggeroepen".<0}<br>Meer informatie over de certificeringsworkflow is te vinden in rubriek "II.1.1.<br>Certificeringsworkflow". |
|                                   | De bevoegde autoriteit die het officiële handelsdocument heeft gecertificeerd (deel II), wordt in kennis gesteld van de uitgevoerde controles (deel III) en heeft toegang tot de resultaten daarvan.                                                                                                    |
| «Printen»                         | Meer informatie vindt u in rubriek «III.3. Officiële handelsdocumenten printen».<br>Bij het printen van het officiële handelsdocument zal ook het controledeel worden geprint.                                                                                                    |

### III. FUNCTIONALITEITEN VAN OFFICIËLE HANDELSDOCUMENTEN

### **III.1. E**EN OFFICIEEL HANDELSDOCUMENT WIJZIGEN

### **III.1.1.** INGEDIENDE OFFICIËLE HANDELSDOCUMENTEN (DEEL I) WIJZIGEN

Binnen de beperkingen van het gekozen documentmodel kan de bevoegde autoriteit de gewenste wijzigingen aanbrengen door het document op te zoeken, het te openen en te wijzigen en het officiële handelsdocument met de status "Ontwerp", "Nieuw" en "In uitvoering" (opnieuw) in te dienen.

Officiële handelsdocumenten met de status "Ontwerp" zijn alleen toegankelijk voor de Traces-gebruiker die ze indient en diens rechtstreekse collega's die gekoppeld zijn aan dezelfde organisatie. Officiële handelsdocumenten met de status "Nieuw" en "In uitvoering" kunnen alleen worden gewijzigd als

Officiële handelsdocumenten met de status "Nieuw" en "In uitvoering" kunnen alleen worden gewijzigd als de bevoegde autoriteit het document nog niet heeft gecertificeerd.

Gebruikers van Traces kunnen eenvoudig controleren wanneer deel I is gewijzigd door het versienummer (-Vx) achter het Traces-referentienummer van het certificaat te controleren.

Bij het afdrukken van officiële handelsdocumenten kan het belangrijk zijn om snel te kunnen achterhalen welke wijzigingen er zijn aangebracht tussen het printen en de verwerking van deel I van het document.

| ✓ References → Traders → Consideration                                                                                             | gnment → Transj                             | port 🕨 Route |                     |                                                                                                    |                                                                                                    |                                       |       |
|----------------------------------------------------------------------------------------------------|---------------------------------------------|--------------|---------------------|----------------------------------------------------------------------------------------------------|----------------------------------------------------------------------------------------------------|---------------------------------------|-------|
| .2. Certificate reference number:                                                                                                  | INTRA.FR.2012.                              | V3           | I.2.a.Local referen | ce number::                                                                                              |                                                                                                    |                                       |       |
| .6. No.(s) of related original                                                                                                    |                                             |              | I.6. Related CITES  | Certificates:                                                                                            |                                                                                                    |                                       |       |
| EU                                                                                                    | ROPEAN U                                    | NION         |                     |                                                                                                    |                                                                                                    | Intra trade cert                      | ifica |
| A. Local Competent Authorities<br>.4. Local Competent Authority:<br>.3. Central Competent Authority<br>Cancel and Return to Menu S | 11. Consignor<br>Name<br>Address<br>Country | France (FR)  |                     | 1.2. Certificate refer<br>INTRA.FF<br>1.3. Central Compe<br>FR00000 D<br>1.4. Local Compete<br>FR05400 M | rence number<br>8.2012 VI<br>tent Authority<br><b>Dgal-Bicma, C</b><br>ant Authority<br><b>Meurthe-Et-Moselle</b><br>de actival costificator | 12.a.Local reference number::<br>test |       |
| ched consi                                                                                                    | Name<br>Address                             |              |                     | 10. No.(5) of relate<br>DOCOM.FF                                                                         | A onginal ceruncates                                                                                                    | .vo.(s) or accompanying documents     |       |
| 1                                                                                                    | Country                                     | Italy (IT)   |                     | Name                                                                                                    |                                                                                                    | Approval number                       |       |

# III.1.2. GECERTIFICEERDE OFFICIËLE HANDELSDOCUMENTEN WIJZIGEN (DEEL I, II EN III)

In het geval van reeds gecertificeerde (*deel II*) documenten, wordt onderscheid gemaakt tussen:

A. Correctie van de verschillende<sup>44</sup> gegevens in deel I (Zending) of II (Beslissing); en

B. Invoeren van laboratoriumtests met de status "In afwachting van de resultaten" in deel III (Controle).45

### III.1.2.1. GEGEVENS IN DEEL I (ZENDING) OF DEEL II (BESLISSING) CORRIGEREN

**Verschillende gegevens** in deel I (Zending) of deel II (Beslissing) kunnen eenvoudig worden gecorrigeerd met behulp van de knop "Kopiëren als vervanging". In plaats van het officiële handelsdocument te annuleren en een correcte versie van het document helemaal opnieuw aan te maken, kan de bevoegde autoriteit met de knop "**Kopiëren als vervanging**" onder het document het origineel annuleren en snel een nieuw document aanmaken door gebruik te maken van de in het originele document opgenomen informatie.

Met de functie "Kopiëren als vervanging" kan de gebruiker snel een reeds "goedgekeurd" of "afgewezen" officieel handelsdocument wijzigen.

Knop "Kopiëren als vervanging":

.

FROQUETE

|                                     | Search Result           |                   |           |           |                |                                                                                                    |             |
|-------------------------------------|-------------------------|-------------------|-----------|-----------|----------------|----------------------------------------------------------------------------------------------------|-------------|
| User and<br>• Organisation          | Certificate Reference   | Country of Origin | Consignor | Consignee | Animal Species | Status                                                                                                    | RASFF Statu |
| Management                          | INTRA.FR.2012.          | France            |           |           | 0102           | Valid                                                                                                    |             |
| Lines                               | ▶Open ▶Copy as new ▶Cop | y as replacement  |           |           |                |                                                                                                    | 1           |
| Management                          | INTRA.FR.2012.          | France            |           |           | 0102           | Recalled                                                                                                    | 8           |
| • Operations                        | ▶Open ▶Copy as new      |                   |           |           |                | 57.                                                                                                    |             |
| Organisations                       | INTRA.FR.2012.          | France            |           | 1         | 0102           | Valid                                                                                                    |             |
| <ul> <li>Change Password</li> </ul> | ▶Open ▶Copy as new ▶Cop | y as replacement  |           |           | 1.4 months     | h i para serie de la composición de la composición de la composición de la composición de la composición de la |             |
| Modify User                         | INTRA.FR.2012.          | France            |           |           | 0102           | In Progress                                                                                                    | 0           |
| Profile                             | Open ►Copy as new       | 14 N              |           |           |                | S. 18                                                                                                    | 5.          |
| Establishment List                  | INTRA.FR.2012.          | France            |           |           | 0103           | Valid                                                                                                    |             |
| Publications                        | ▶Open ▶Copy as new ▶Cop | y as replacement  |           |           |                |                                                                                                    |             |
| EU                                  | INTRA.FR.2012.          | France            |           | 1         | 0102           | Valid                                                                                                    |             |
| Establishments                      | ♦Open ♦Copy as new ♦Cop | v as replacement  |           |           | S. Martin      |                                                                                                    | 8           |
| list per sector                     | INTRA.FR.2012.          | France            |           |           | 0102           | Replaced                                                                                                    | 2           |
| EU<br>• Establishmente              | Open ▶Copy as new       | 19 A.             |           |           |                | 8                                                                                                    | 8           |

Met het oog op de follow-up en identificatie van eventuele wijzigingen in een officieel handelsdocument en ter bespoediging van de procedure voor de afgifte van het document bevelen wij het gebruik van deze functie "Kopiëren als vervanging" aan wanneer u correcties wilt aanbrengen in deel I of deel II.

Een **hyperlink** met het nummer van het vervangen officiële handelsdocument verschijnt in het vak "Referentienummer" van het nieuwe document, terwijl een hyperlink met het nummer van het nieuwe document verschijnt in het vak "Referentienummer" van het vervangen document. Zo kunnen het vervangende en het vervangen officiële handelsdocument gemakkelijk worden geïdentificeerd.

De **datum** van vervanging en de **identificatie** van de vervangende bevoegde autoriteit verschijnen in de desbetreffende vakken, zowel op de interface als in de geprinte versie van het officiële handelsdocument.

<sup>44 &</sup>quot;Overige": gegevens die geen betrekking hebben op de laboratoriumtestresultaten die worden afgewacht.

De optie om laboratoriumtests met de status "In afwachting van de resultaten " te specificeren is beschikbaar voor het controledeel (deel III) van INTRA en DOCOM. Meer informatie vindt u in rubriek "II.5.1.2. Tab "Controles". Het controledeel (deel III) heeft geen betrekking op UITVOER.

# Hyperlink in het nieuwe officiële handelsdocument (interface): /TRACES/Veterinary Documents/Intra Trade Animal Health Certificate

| ← Consignment → Certification     ★ References → Traders → Cons      | signment → Transport → Route           |                                                    |                          |
|----------------------------------------------------------------------|----------------------------------------|----------------------------------------------------|--------------------------|
| Details of Consignment Presented: Re                                 | ferences                               |                                                    |                          |
| I.2. Certificate reference number:<br>Replaced certificate:          | INTRA.FR.2012.                         | I.2.a.Local reference number::                     |                          |
| I.6. No.(s) of related original certificates:                        |                                        | I.6. Related CITES Certificates                    | E                        |
| Competent Authorities                                                |                                        | Identification of Applicant                        |                          |
| I.4. Local Competent Authority:<br>I.3. Central Competent Authority: | FR07500 Paris<br>FR00000 Dgal-Bicma, C | Name:<br>Date of Declaration:<br>Date of Creation: | 26/10/2012<br>26/10/2012 |
| Cancel and Return to Menu Cance                                      | l certificate →Control →Print          |                                                    |                          |

Hyperlink in het nieuwe officiële handelsdocument (printout):

| 1. Consignor                                                                                            |                                                       | I.2. Certificat                                                                                                    | te reference number                                                  | I.2.a.Local refe                                                                                                    | rence number::                                            | i de la competencia de la competencia de la comp |
|----------------------------------------------------------------------------------------------------|-------------------------------------------------------|----------------------------------------------------------------------------------------------------|----------------------------------------------------------------------|----------------------------------------------------------------------------------------------------|-----------------------------------------------------------|----------------------------------------------------------------------------------------------------|
| Name                                                                                                    |                                                       | INTRA                                                                                                    | A.FR.2012.                                                           |                                                                                                    |                                                           | Re                                                                                                    |
| Address                                                                                                 |                                                       | I.3. Central C<br>FR000                                                                                                    | Competent Authority<br>100 Dgal-Bicma, C                             | (3)                                                                                                    |                                                           | place                                                                                                    |
| Country                                                                                                 | France (FR)                                           | I.4. Local Co<br>FR075                                                                                                    | mpetent Authority<br>500 Paris                                       |                                                                                                    |                                                           | ed ce                                                                                                    |
| .5. Consignee<br>Name<br>Address                                                                        |                                                       | L6. No.(s) of                                                                                                    | related original certificates                                        | No.(s) of accom                                                                                                    | panying documents                                         | rtificate                                                                                                    |
| Country                                                                                                 | Belgium (BE)                                          | 1.7. Dealer<br>Name                                                                                                    |                                                                      | Approval number                                                                                                    |                                                           | :INT                                                                                                    |
| .8.Country of origin<br>France                                                                          | ISO code I.9. Region of<br>FR                         | origin Code I.10. Country<br>Belgiu                                                                                                    | of destination                                                       | ISO code I.11. Region of<br>BE                                                                                                    | destination C                                             | ode RA.                                                                                                    |
| 12. Place of origin/Place<br>Holding Approved body<br>Embryo team<br>Name<br>Approval number<br>Address | of harvest Assembly centre Semen centre Establishment | Dealer's premise II.13. Place of<br>Dealer's premise II.13. Place of<br>H<br>Approved aquaculture holding II.13.<br>Other II.13. Place of<br>H<br>Other Approved in<br>Address<br>Decreto Participation of the formation<br>Decreto Participation of the formation of the formation<br>Address | f destination<br>iolding X<br>Approved body<br>Embryo team<br>number | Assembly centre Assembly centre centre Assembly centre centre Assembly centre centre Assembly centre centre Assembly centre centre cen | Dealer's premise<br>Approved aquaculture holding<br>Other | FR.2012.                                                                                                    |

Hyperlinks in een vervangend officieel handelsdocument dat op zijn beurt is vervangen door een ander document (*interface*):

| ← Consignment     ← Certification     ← References     ← Traders     ← Consignment Presented: Re | signment → Transport → Route           |                                                                            |                                        |
|--------------------------------------------------------------------------------------------------|----------------------------------------|----------------------------------------------------------------------------|----------------------------------------|
| I.2. Certificate reference number:<br>Replaced certificate:                                      | INTRA.FR.2012.                         | I.2.a.Local reference number::                                             |                                        |
| Replaced by:                                                                                     | ▶INTRA.FR.2012                         |                                                                            |                                        |
| I.6. No.(s) of related original certificates:                                                    |                                        | I.6. Related CITES Certificates:                                           |                                        |
| Competent Authorities                                                                            |                                        | Identification of Applicant                                                |                                        |
| I.4. Local Competent Authority:<br>I.3. Central Competent Authority:                             | FR07500 Paris<br>FR00000 Dgal-Bicma, C | Name:<br>Date of Declaration:<br>Date of Creation:<br>Date of Replacement: | 26/10/2012<br>26/10/2012<br>27/11/2012 |

Hyperlinks in een vervangend officieel handelsdocument dat op zijn beurt is vervangen door een ander document (*printout*):

|                                                                                                    |                                                                                                    |                                      | 1.2 Contificate reference number                                                                                                    | I 2 a Local r                     | oforonce number                                            |
|----------------------------------------------------------------------------------------------------|----------------------------------------------------------------------------------------------------|--------------------------------------|----------------------------------------------------------------------------------------------------|-----------------------------------|------------------------------------------------------------|
| 1. Cousiguor                                                                                                    |                                                                                                    |                                      | INTRA ED 2022                                                                                                    | 1.2.a Local r                     | eletence number                                            |
| Name                                                                                                    |                                                                                                    |                                      | INTRA.FK.2012                                                                                                    |                                   |                                                            |
| Address                                                                                                    |                                                                                                    |                                      | 1.3. Central Competent Authority                                                                                                    | 200                               |                                                            |
|                                                                                                    |                                                                                                    |                                      | FR00000 Dgal-Bicma                                                                                                    | ı, C                              |                                                            |
|                                                                                                    |                                                                                                    |                                      | I.4. Local Competent Authority                                                                                                    |                                   |                                                            |
| Country                                                                                                    | France (FR)                                                                                                    |                                      | FR07500 Paris                                                                                                    |                                   |                                                            |
| 5. Consignee                                                                                                    | · · · · · · · · · · · · · · · · · · ·                                                                                                    | 21                                   | I.6. No.(s) of related original certif                                                                                                    | ficates No.(s) of acco            | mpanying documents                                         |
| Name                                                                                                    |                                                                                                    |                                      | 2.327.5                                                                                                    |                                   |                                                            |
| Address                                                                                                    |                                                                                                    |                                      |                                                                                                    |                                   |                                                            |
|                                                                                                    |                                                                                                    |                                      |                                                                                                    |                                   |                                                            |
|                                                                                                    |                                                                                                    |                                      | I.7. Dealer                                                                                                    |                                   |                                                            |
| Country                                                                                                    | Belgium (BE)                                                                                                    |                                      | Name                                                                                                    | Approval numb                     | er                                                         |
| 8.Country of origin                                                                                                    | ISO code 1.9. Region                                                                                                    | of origin Cod                        | e I.10. Country of destination                                                                                                    | ISO code 1.11. Region             | of destination Code                                        |
| France                                                                                                    | FR                                                                                                    | 1                                    | Belgium                                                                                                    | BE                                | 1                                                          |
| 12. Place of origin/Place                                                                                                    | of harvest                                                                                                    |                                      | 1.13. Place of destination                                                                                                    |                                   | ~                                                          |
| Holding 5                                                                                                    | Assembly centre                                                                                                    | Dealer's premise                     | Holding X                                                                                                    | Assembly centre                   | Dealer's premise                                           |
| Approved body                                                                                                    | Semen centre                                                                                                    | Approved senaculture holding         | Annroved body                                                                                                    | Semen centre                      | Annroved acmaculture holding                               |
| Embruo team                                                                                                    | Establishment                                                                                                    | Other                                | Embryo team                                                                                                    | Establishment                     | Other                                                      |
| Mama                                                                                                    |                                                                                                    | - Country L                          | Nama                                                                                                    |                                   |                                                            |
| Name                                                                                                    |                                                                                                    |                                      | Name                                                                                                    |                                   |                                                            |
| Approval number                                                                                                    |                                                                                                    |                                      | Approval number                                                                                                    |                                   |                                                            |
| Address                                                                                                    |                                                                                                    |                                      | Address                                                                                                    |                                   |                                                            |
| Postal code / Region                                                                                                    |                                                                                                    |                                      | Postal code / Region                                                                                                    |                                   |                                                            |
| 14 Place of loading                                                                                                    |                                                                                                    |                                      | 1.15. Date and time of departure                                                                                                    |                                   |                                                            |
| The second second                                                                                                    |                                                                                                    |                                      | 22/1                                                                                                    | 10/2012 16:00                     |                                                            |
| Postal code / Region                                                                                                    | 75116 Paris                                                                                                    |                                      | 23/1                                                                                                    |                                   |                                                            |
| Postal code / Region                                                                                                    | 75116 Paris                                                                                                    |                                      | L17. Transporter                                                                                                    |                                   | 0                                                          |
| Postal code / Region<br>16. Means of transport<br>Aeroniane                                                                                                    | n 75116 Paris                                                                                                    | Railway wagon                        | L17. Transporter<br>Name                                                                                                    |                                   |                                                            |
| Postal code / Region<br>16. Means of transport<br>Aeroplane                                                                                                    | ship                                                                                                    | Railway wagon                        | L17. Transporter<br>Name                                                                                                    |                                   |                                                            |
| Postal code / Region<br>16. Means of transport<br>Aeroplane Road vo<br>Instituction                                                                                                    | h 75116 Paris<br>Ship 🗍                                                                                                    | Railway wagon                        | L17. Transporter<br>Name<br>Approval number                                                                                                    |                                   | 8                                                          |
| Postal code / Region<br>16. Means of transport<br>Aeroplane Road vi<br>Road vi<br>lentification::                                                                                                    | ship                                                                                                    | Railway wagon                        | L17. Transporter<br>Name<br>Approval number<br>Address                                                                                                    |                                   | France (FP)                                                |
| Postal code / Region<br>16. Means of transport<br>Aeroplane Road va<br>Road va<br>lentification::<br>fumber(s):                                                                                                    | Ship                                                                                                    | Railway wagon 🗌<br>Other 🗌           | L17. Transporter<br>Name<br>Approval number<br>Address<br>Postal code / Region                                                                                               |                                   | Member state France (FR)                                   |
| Postal code / Region<br>16. Means of transport<br>Aeroplane Road w<br>lentification::<br>'umber(s):<br>21 Temperature of prod                                                                                                    | ship                                                                                                    | Railway wagon                        | 2.51<br>1.17. Transporter<br>Name<br>Approval number<br>Address<br>Postal code / Region<br>1.20. Number Quantity                                                             | 1.22. Numbe                       | Member state France (FR)                                   |
| Postal code / Region<br>16. Means of transport<br>Aeroplane Aeroplane<br>Road w<br>leutification::<br>umber(s):<br>21 Temperature of prod<br>Ambient                                                                                                    | ship :                                                                                                    | Railway wagon Dober Prozen           | L17. Transporter<br>Name<br>Approval number<br>Address<br>Postal cde/ Region<br>L20. Number Quantity<br>30 unit                                                              | L22. Number<br>1                  | Member state France (FR)<br>r of packages                  |
| Postal code / Region<br>16. Means of transport<br>Aeroplane<br>Road w<br>leutification::<br>umber(s):<br>21 Temperature of prod<br>Ambient<br>23. Identification of con                                                                                                    | ship Ship Ship Ship Ship Ship Ship Ship S                                                                                                    | Railway wagon Dither                 | 2311 117. Transporter Name Approval number Address Postal code / Region 120. Number/Quantity 30 unit                                                                         | L22. Number                       | dember state France (FR)                                   |
| Postal code / Region<br>16. Means of transport<br>Aeroplane<br>Road vo<br>lentification::<br>umber(5):<br>21 Temperature of prod<br>Ambient<br>23. Identification of con                                                                                                    | ship                                                                                                    | Railway wagon Dother Dother Prozes   | 2311<br>Name<br>Approval number<br>Address<br>Postal code / Region<br>120. Number/Quantity<br>30 unit                                                                        | L22. Numbe<br>1                   | dember state France (FR)<br>r of packages                  |
| Postal code / Regio<br>16. Means of transport<br>Aeroplane<br>Road v<br>lentification::<br>umber(s):<br>21 Temperature of prod<br>Ambient<br>23. Identification of con<br>25. Animals certified as                                                                                                    | ship                                                                                                    | Railway wagon Dober Dober Prozen D   | 2311<br>117. Transporter<br>Name<br>Approval number<br>Address<br>Postal code / Region<br>120. Number Quantity<br>30 unit                                                    | 122. Numbe<br>1                   | Memberstate France (FR)<br>rofpackages                     |
| Postal code / Region<br>16. Means of transport<br>Aeroplane<br>Road va<br>Road va | ship                                                                                                    | Railway wagon Dother Dother Prozen D | 1.17. Transporter Name Approval number Address Postal code / Region 1.20. Number Quantity 30 unit                                                                            | 122. Munbe<br>1                   | dember state France (FR)<br>of packages                    |
| Postal code / Regio<br>16. Means of transport<br>Aeroplane<br>Road vi<br>leasification::<br>umber(s):<br>21 Temperature of prof<br>Ambient<br>23. Identification of con<br>25. Animals certified as                                                                                                    | ship                                                                                                    | Railway wagon Dother Dother          | 2311 117. Transpirer Name Approval number Address Postal code / Region 120. Number Quantity 30 unit                                                                          | 122. Number 1                     | dember state France (FR)<br>rofpackages                    |
| Postal code / Region<br>16. Means of transport<br>Aerophane —<br>Road vi<br>lentification::<br>21 Temperature of prod<br>Ambient [                                                                                                    | ship                                                                                                    | Railway wagos  Other  Prozes         | 117. Transporter     Name     Approval number     Address     Postal code / Region     L20. Number/Quantity     30 unit                                                      | I.22. Number<br>1<br>Transhumance | Aenaber states France (FR)<br>of packages                  |
| Postal code / Region<br>16. Means of transport<br>Aeroplane<br>Road vi<br>lentifications:<br>humber(s):<br>21 Temperature of prod<br>Ambieat []<br>23. Identification of con<br>25. Animals certified as<br>Bree                                                                                                    | ha 75116 Paris  ship  hick  Chilled  childe  rest  childe  Froducts certified for:  from  from f | Railway wagon Dother Dother Prozes D | 1.17. Transporter     Name     Approval number     Address     Portil code / Region     L20. Number Quantity     30 unit  Slaughter                                          | I22. Numbe<br>I<br>Transhumance   | dember state France (FR)<br>of packages<br>Approved bodies |
| Postal code / Regio<br>16. Means of transport<br>Aerophane                                                                                                    | h 75116 Paris  Ship  Ship  Chilled  Chilled  Froducts certified for:  fring  Froducts certified for:                                                                                                    | Railway wagon Dother Dother Prozes D | 231 17. Transporter Name Approval number Address Poval code / Region 120. Number Quantity 30 unit Slaughter                                                                  | 122. Numbe<br>1<br>Transhumance   | Memberstate France (FR)<br>r of packages                   |
| Posthl code / Region<br>16. Means of transport<br>Aerophane<br>Road vi-<br>lentification:<br>Inmber(v):<br>21. Temperture of prod-<br>Ambient<br>23. Identification of con<br>Erce<br>26. Transit through 3rd.                                                                                                    | shicle Ship   Ship   Sh | Railway wagon  Other  Prosen         | 1.17. Transporter Name Approval number Approval number Dorial cide / Region L20. Number Quantity 30 unit L27. Transit through Member state L27. Transit through Member state | I.22. Numbe<br>1<br>Transhumance  | Anaber state France (FR)<br>of packages                    |

TRAde Control and Expert System (TRACES)

# **III.1.2.2.** Invullen van de definitieve resultaten van laboratoriumtests met status "In afwachting van de resultaten" (deel III)

# **Resultaten van laboratoriumtests met status "In afwachting van de resultaten"** kunnen worden ingevuld door:

- een officieel handelsdocument te openen<sup>46</sup>
- naar de tab "Controle" in het deel "Beslissing" te gaan;
- het laboratoriumtestresultaat aan te vinken;
- op de optie "Laboratoriumtestresultaten indienen" te klikken<sup>47</sup>
- het officiële handelsdocument te ondertekenen<sup>48</sup>

Het indienen van laboratoriumtestresultaten die "niet-conform" zijn zal resulteren in de het automatisch "terugroepen" van het officiële handelsdocument.<sup>49</sup>

| ACES/Veterinary Documents/In     | tra Trade Animal Health Certifi | tate .                                 | ▶Privacy state                                       |
|----------------------------------|---------------------------------|----------------------------------------|------------------------------------------------------|
| Consignment Certificat           | ion - Control                   |                                        |                                                      |
| ► Select Current Control →       | Current Control <b>v Checks</b> | Laboratory Tests > Infringements       | ♦ Actions                                            |
| tail of Control: Checklists & La | aboratory Tests                 |                                        |                                                      |
| hecklists                        |                                 |                                        |                                                      |
| II.3. Documentary Check:         | No                              |                                        |                                                      |
|                                  | EU Standard:                    | Satisfactory                           | O Not satisfactory                                   |
|                                  | Additional guarantees:          | Satisfactory                           | Not satisfactory                                     |
|                                  | Additional guarantees:          | Satisfactory                           | Not satisfactory                                     |
|                                  | Additional guarantees:          | Satisfactory                           | Not satisfactory                                     |
|                                  | National requirements:          | Satisfactory                           | Not satisfactory                                     |
| IT 4. Identity Charles 🕖 No.     |                                 |                                        |                                                      |
| 11.4. Identity check:            | Constant                        | No. A contraction of the second        |                                                      |
|                                  | Satisfactory                    | Not satisfactory                       |                                                      |
| II.5. Physical Check: No         |                                 |                                        |                                                      |
|                                  | Satisfactory                    | Not satisfactory                       |                                                      |
|                                  |                                 | Total animals checked:                 | 5                                                    |
| II.7. Welfare check: No          |                                 |                                        |                                                      |
|                                  | Satisfactory                    | Not satisfactory                       |                                                      |
| TT C laboratory.Taska            |                                 |                                        |                                                      |
| asts Everyted:                   | 0                               |                                        |                                                      |
| ata:                             | Yes                             | No                                     |                                                      |
| ate.                             | 107/11/2012                     |                                        |                                                      |
| lotivation:                      | Random                          | Suspicion                              |                                                      |
| <u>ested for:</u>                |                                 |                                        |                                                      |
| 1. 0103 Sus scrofa domesticu     | s   Porcine reproductive an     | id respiratory syndrome (PRRS) +Select | Pending O Satisfactory O Not satisfactory      Remov |
|                                  |                                 |                                        | ►A(                                                  |
| umber of dead animals:           | con animals                     |                                        |                                                      |
| umber of unfit animals :         | 1 Units                         |                                        |                                                      |
| lumber of birth or abortizer     | 12 Units                        |                                        |                                                      |
| under of birth of abortion:      | 0 Units                         |                                        |                                                      |
| Canadi and Datum to Marris       | Cubally Laborations Tools 2 It- | N Delet                                |                                                      |
| ancei and Keturn to Menu         | Submit Laboratory Test Results  | · Print                                |                                                      |

Gebruik het "Geavanceerde" zoekcriterium "In afwachting van de resultaten" om uw officiële handelsdocument eenvoudig terug te vinden. Meer informatie vindt u in rubriek "II.2. Een officieel handelsdocument opzoeken ".

<sup>47</sup> Aangezien het officiële handelsdocument in principe al behandeld is, zullen de overige gegevens in deel I en deel II grijs gemaakt zijn.

<sup>48</sup> Meer informatie over het ondertekenen van een officieel handelsdocument is te vinden in rubriek "II.4.2. Handtekening".

<sup>49</sup> Meer informatie vindt u in de rubriek "II.1.1. Certificeringsworkflow".

### **III.2.** EEN OFFICIEEL HANDELSDOCUMENT WISSEN OF ANNULEREN

### III.2.1. WISSEN

De optie "**Wissen**" is alleen beschikbaar wanneer deel I van een officieel handelsdocument is ingediend en de status "Ontwerp" of "Nieuw" heeft in Traces.<sup>50</sup>

Zowel de marktdeelnemer als bevoegde autoriteit heeft toegang tot het officiële handelsdocument en de optie "**Wissen**".

Het officiële handelsdocument is niet meer zichtbaar nadat het is gewist.

Om een officieel handelsdocument te "Wissen":

- 1. Zoek het specifieke officiële handelsdocument<sup>51</sup> op in een van de submenu's van "Veterinaire documenten": "Diergezondheidscertificaten voor intracommunautaire handel"
  - "Gezondheidscertificaten voor uitvoer"
  - "Commercieel document"
- 2. Klik op de knop "Openen" onder het specifieke officiële handelsdocument;
- 3. Klik op de knop "Wissen".

| <ul> <li>Consignment → Certification</li> <li>References → Traders → Consignment → Transport → Route</li> <li>Transport → Route</li> </ul> |                                          |
|----------------------------------------------------------------------------------------------------|------------------------------------------|
| 2. Certificate reference number: INTRA.FR.2012.                                                                                            | I.2.a.Local reference number::           |
| 6. No.(s) of related original<br>rtificates:<br>Add                                                                                        | I.6. Related CITES Certificates:         |
| ompetent Authorities                                                                                                    | Identification of Applicant              |
| 4. Local Competent Authority: FR07500 Paris<br>3. Central Competent Authority: FR00000 Dgal-Bicma, C                                       | Name:<br>Date of Declaration: 23/11/2012 |

<sup>50</sup> Meer informatie over de certificeringsworkflow is te vinden in rubriek "II.1.1. Certificeringsworkflow".

<sup>51</sup> Voor officiële handelsdocumenten met de status "Ontwerp" kunnen enkel de "Initiator" en zijn/haar rechtstreekse collega's binnen dezelfde organisatie het document raadplegen en aanvullende wijzigingen (zoals schrappingen) aanbrengen in het officiële handelsdocument. Meer informatie over de certificeringsworkflow is te vinden in rubriek "II.1.1. Certificeringsworkflow".

### **III.2.2. ANNULEREN**

De optie "**Wissen**" is alleen beschikbaar wanneer deel II van een officieel handelsdocument is ingediend en de status "In uitvoering" of "Geldig" heeft.<sup>52</sup>

Daar alleen de bevoegde autoriteit deel II van een officieel handelsdocument kan invullen, kan een document dat reeds in Traces is geïnitieerd alleen door de bevoegde autoriteit worden geannuleerd. Nadat een document is geannuleerd, blijft het met het oog op de traceerbaarheid toch zichtbaar met de status "Geannuleerd".

Om een officieel handelsdocument te "Annuleren":

- 1. Zoek het specifieke officiële handelsdocument op in een van de submenu's van "Veterinaire documenten": "Diergezondheidscertificaten voor intracommunautaire handel"
  - "Gezondheidscertificaten voor uitvoer"
  - "Commercieel document"
- 2. Klik op de knop "Openen" onder het specifieke officiële handelsdocument;
- 3. Klik op de knop "Annuleren".

| ▼ References → Traders → Consignme                                         | nt 🕨 Transport 🕨 Route             |                                  |            |   |
|----------------------------------------------------------------------------|------------------------------------|----------------------------------|------------|---|
| etails of Consignment Presented: Referenc                                  | es                                 |                                  |            |   |
| I.2. Certificate reference number: IN                                      | FRA.FR.2012.                       | I.2.a.Local reference number::   |            |   |
| I.6. No.(s) of related original certificates:                              |                                    | I.6. Related CITES Certificates: |            |   |
| Competent Authorities                                                      |                                    | Identification of Applicant      |            | - |
| I.4. Local Competent Authority: FR<br>I.3. Central Competent Authority: FR | 07500 Paris<br>00000 Dgal-Bicma, C | Name:<br>Date of Declaration:    | 26/10/2012 |   |

52 Meer informatie vindt u in de rubriek "II.1.1. Certificeringsworkflow".

## **III.3.** OFFICIËLE HANDELSDOCUMENTEN PRINTEN

Om een officieel handelsdocument van Traces te printen, hebt u het volgende nodig:

• Hardware: een printer;

Software: een bijgewerkte versie van Adobe Acrobat Reader 53.

De talen die moeten worden geselecteerd om uw officiële handelsdocument te printen zijn de talen die in de landen van oorsprong en bestemming worden gebruikt.

### **III.3.1.** INGEDIENDE OFFICIËLE HANDELSDOCUMENTEN

Om een ingediend officieel handelsdocument te printen:

- 1. Zoek het specifieke officiële handelsdocument op in een van de submenu's van "Veterinaire documenten": "Diergezondheidscertificaten voor intracommunautaire handel"
  - "Gezondheidscertificaten voor uitvoer"
  - "Commercieel document"
- 2. Klik op de knop "Openen" onder het specifieke officiële handelsdocument;
- 3. Klik op de knop "Printen".

Er wordt een nieuwe webpagina geopend waar u een of meerdere talen kunt selecteren om het ingediende officiële handelsdocument te printen. Deze taalversies worden in één pdf-bestand gecombineerd.<sup>54</sup>

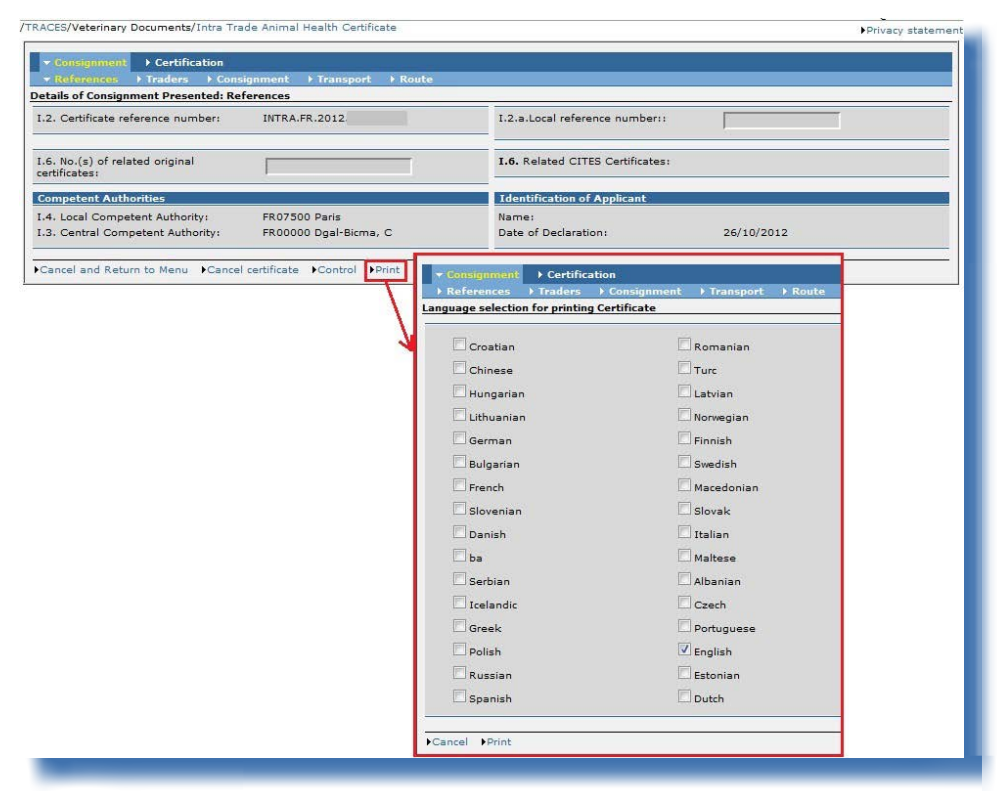

53 http://get.adobe.com/reader/

54 De standaardwerktaal van Traces wordt automatisch geselecteerd. U kunt alle taalvakjes die u nodig hebt aan- of afvinken.

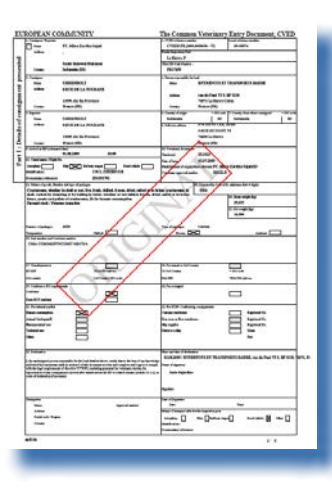

De status van officiële handelsdocumenten wordt weergegeven door een watermerk.

Alleen een geldig officieel handelsdocument heeft het watermerk "ORIGINEEL". Voor de status "Nieuw" is er geen watermerk.

Er zijn verder watermerken voor "Geannuleerd", "Ontwerp", "Afgewezen" en "Vervangen".55

In de testomgevingen van Traces krijgen alle officiële handelsdocumenten het watermerk "OPLEIDING" of "GOEDKEURING", ongeacht de status van het officiële handelsdocument, om verwarring met de werkelijke productieomgeving te vermijden.

<sup>55</sup> Meer informatie over de certificeringsworkflow is te vinden in rubriek "II.1.1. Certificeringsworkflow".

### **III.3.2.** BLANCO MODELLEN VAN OFFICIËLE HANDELSDOCUMENTEN

Traces-gebruikers kunnen alle (blanco) geconsolideerde modellen van officiële handelsdocumenten vinden onder het menu "Veterinaire documenten", in het submenu "Leeg certificaat".

Er zijn meerdere modellen voor INTRA: handel"

"Diergezondheidscertificaten voor intracommunautaire

- Er zijn tien modellen<sup>56</sup> voor UITVOER:
- "Gezondheidscertificaten voor uitvoer"
- Er is één model<sup>57</sup> voor DOCOM:

"Commercieel document"

Om een blanco model van een officieel handelsdocument te printen:

- 1. Klik op het submenu "Leeg certificaat" in het menu "Veterinaire documenten".
- Selecteer de gewenste taal uit de desbetreffende afrollijst;<sup>58</sup>
- 3. Selecteer het gewenste blanco model van een officieel handelsdocument:
  - "Diergezondheidscertificaten voor intracommunautaire handel"
    - "Gezondheidscertificaten voor uitvoer"
    - "Commercieel document"59
- 2. Klik op de knop "Printen" onder het blanco officiële handelsdocument.

Het blanco model van het document zal in de gekozen taal worden weergegeven,<sup>60</sup> in pdf-formaat, op een nieuwe pagina. TRACES/

| . neicome Page                                            | Create an Empty Certificate                   |
|-----------------------------------------------------------|-----------------------------------------------|
| Veterinary<br>Documents                                   | Selected Language: English 🗸                  |
| <ul> <li>Animal Health</li> <li>Certificates</li> </ul>   | CVED for Animals<br>►CVED for Animal Products |
| CVED for Animals                                          | Common Entry Document (CED)                   |
| <ul> <li>CVED for Animal</li> <li>Products</li> </ul>     | Intra Trade Animal Health Certificates:       |
| <ul> <li>Veterinary</li> <li>certificate to EU</li> </ul> | ▶Print                                        |
| <ul> <li>Export Health</li> <li>Certificates</li> </ul>   | Commercial Document:                          |
| Common Entry<br>Document (CED)                            | ▶ Print                                       |
| Commercial     Document                                   | Veterinary certificate to EU:<br>Semen:       |
| Declaration     Document                                  | ↓ Print                                       |
| Empty<br>Certificate                                      | Animals:                                      |
| <ul> <li>Reporting</li> </ul>                             | ▼<br>▶Print                                   |
| Rejected<br>• Consignments -<br>CVED for Animals          | Products:                                     |
| Rejected<br>Consignment -<br>CVED for Animal<br>Products  | Print Print transit certificate Sub-products: |
| User and<br>▼ Organisation<br>Management                  | ◆Print<br>▶Print transit certificate          |
| Change Password                                           | Declaration Document:                         |
| <ul> <li>Modify User</li> <li>Profile</li> </ul>          | ►<br>Print                                    |
| <ul> <li>Business</li> <li>Partners</li> </ul>            | Export Health Certificates:                   |
| Establishment List                                        | ▶ Print                                       |

56 D.w.z. tien modellen naast het "niet-geharmoniseerde" model.

D.w.z. één model naast het "niet-geharmoniseerde" model. 57

De talen die moeten worden geselecteerd om uw officiële handelsdocument te printen zijn de talen die in de landen van 58 oorsprong en bestemming worden gebruikt.

Kies het desbetreffende DOCOM-model uit de afrollijst. 59

60 Herhaal deze stappen voor eventuele andere talen.

## **III.4.** Automatische e-mailnotificaties in Traces

In Traces worden automatische e-mailnotificaties gezonden naar alle betrokken geldige en actieve Tracesgebruikers om hen op de hoogte te brengen van in Traces uitgevoerde of uit te voeren handelingen.

Deze e-mailnotificaties kunnen in verschillende categorieën worden ingedeeld:

- aan organisaties gerelateerde informatie: aanmaken, wijzigen, goedkeuren, wissen;
- officiële documenten: creëren, valideren, verwerpen, controleren, annuleren, wissen:

INTRA UITVOER DOCOM GVDBD GVDBP GDB GFDB-PP VERKL

E-mailnotificaties voor GVDBP's zijn in te delen in de volgende categorieën:

- notificaties i.v.m. toelaatbaarheid voor doorvoer/overlading (vakken 30 en 31);
- notificaties i.v.m. toelaatbaarheid voor de interne markt (vak 32);
- notificaties i.v.m. vervoer onder toezicht (vak 33) en specifieke procedures entrepot (vak 34);
- notificaties i.v.m. ontoelaatbaarheid in geval van vernietiging of verwerking (vak 35).

| User Information                                                                                                    |          | Authority                                                                     |                                         |
|----------------------------------------------------------------------------------------------------|----------|-------------------------------------------------------------------------------|-----------------------------------------|
| = Mali:<br>First name:<br>Votification language: French ▼<br>Notification lype: HTML ▼<br>Phone:<br>= ax:<br>= ax:<br>Additional Information: |          | Name:<br>TRACES Unit Number:<br>Address:<br>Postal Code / Region:<br>Country: | Saone-Et-Loire<br>FR07100<br>FR         |
|                                                                                                    | - d      |                                                                               |                                         |
| Receiving notification mail                                                                                                    | 1000     |                                                                               |                                         |
| V Notification related to CED cancelled                                                                                                    | V        | Notification related to CED rej                                               | ection                                  |
| Notification related to CED validation                                                                                                    | V        | Notification related to CED val                                               | lidation (destruction / transformation) |
| <ul> <li>Notification related to CED validation (transfer)</li> </ul>                                                                         | V        | Notification related to CVEDA                                                 | cancelled                               |
| Notification related to CVEDA rejection                                                                                                    | V        | Notification related to CVEDA                                                 | validation                              |
| V Notification related to CVEDP cancelled                                                                                                    |          | Notification related to CVEDP                                                 | rejection                               |
| Notification related to CVEDP validation                                                                                                    | V        | Notification related to CVEDP                                                 | validation (destruction / transformatio |
| Notification related to CVEDP validation (internal market)                                                                                    | 1        | Notification related to CVEDP                                                 | validation (specific warehouse procedur |
| Notification related to CVEDP validation (transit / transhipment)                                                                             | 1        | Notification related to Cloned                                                | DOCOM certificate                       |
| Notification related to DOCOM cancelled                                                                                                    | 7        | Notification related to DOCON                                                 | I control                               |
| Notification related to DOCOM creation                                                                                                    | 1        | Notification related to DOCOM                                                 | I validation                            |
| Notification related to EXPORT Deletion                                                                                                    | ~        | Notification related to EXPORT                                                | Pre validation                          |
| Notification related to EXPORT Validation                                                                                                    | V        | Notification related to EXPORT                                                | r cancelled                             |
| Notification related to EXPORT creation                                                                                                    | <b>V</b> | Notification related to EXPORT                                                | l' rejection                            |
| Notification related to EXPORT sent for validation                                                                                            | V        | Notification related to Intratra                                              | de Laboratory test rejection            |
| Notification related to Intratrade cancelled                                                                                                  | V        | Notification related to Intratra                                              | de certificate creation                 |
| <ul> <li>Notification related to Intratrade certificate deleted</li> </ul>                                                                    | 1        | Notification related to Intratra                                              | de certificate prevalidation            |
| Notification related to Intratrade certificate rejection                                                                                      | 1        | Notification related to Intratra                                              | de certificate sent to validation       |
| Notification related to Intratrade control                                                                                                    | 1        | Notification related to Intratra                                              | de validation                           |
| Notification related to RASFF confirmation                                                                                                    | 1        | Notification related to RASFF                                                 | reation                                 |
| Notification related to RASFF validation                                                                                                    | 1        | Notification related to busines                                               | is creation                             |
| Notification related to business deletion                                                                                                    | 7        | Notification related to busines                                               | s modification                          |
| Notification related to business validation                                                                                                   |          |                                                                               |                                         |
| ▶ Select                                                                                                    | all      | Deselect all                                                                  |                                         |

Traces-gebruikers kunnen kiezen welke automatische e-mailnotificaties zij wensen te ontvangen door in het menu "Gebruikers- en organisatiebeheer", submenu "Gebruikersprofiel wijzigen", de desbetreffende vakjes aan te kruisen.

De ontvangst van deze automatische Traces-mailnotificaties is niet van invloed op de toegangsrechten tot de online-informatie in Traces, die na wijziging door de bevoegde autoriteit onmiddellijk wordt bijgewerkt.

### **III.4.1. CONTROLES VAN AANTALLEN**

Wanneer de hoeveelheid dieren of het gewicht van goederen een vooraf ingestelde grenswaarde overschrijdt, krijgen Traces-gebruikers onmiddellijk na het indienen een waarschuwing te zien waarin zij worden verzocht om de hoeveelheid te controleren. Deze waarschuwing wordt herhaald tot het officiële handelsdocument is goedgekeurd.

"De ingevulde hoeveelheid overschrijdt de vastgestelde grenswaarde: valideer om deze hoeveelheid te bevestigen".

Als een officieel handelsdocument wordt goedgekeurd met een hoeveelheid die de vastgestelde grenswaarde overschrijdt, wordt er een notificatie naar de Europese Commissie gestuurd.

De maximumaantallen voor levende dieren zijn als volgt vastgesteld:

| GN-code | Soort          | Maximumhoeveelheid |
|---------|----------------|--------------------|
| 0101    |                | 100                |
| 0102    |                | 300                |
| 0103    |                | 1200               |
| 010410  |                | 1500               |
| 010420  |                | 1500               |
| 0105    |                | 200000             |
| 010611  |                | 50                 |
| 010612  |                | 12                 |
| 010619  |                | 100                |
|         | Evenhoevigen   | 300                |
|         | Onevenhoevigen | 15                 |
|         | Slurfdieren    | 15                 |
|         | Knaagdieren    | 10000              |
|         | Haasachtigen   | 10000              |
| 010620  |                | 1000               |
| 010631  |                | 50                 |
| 010632  |                | 1500               |
| 010639  |                | 10000              |
| 010690  |                | 1000               |
| 030110  |                | 40000              |

# **III.4.2. B**EVEILIGDE TOEGANG

De rechtstreekse onlinetoegang tot de Traces-informatie door middel van hyperlinks in de automatische Traces-mailnotificaties is beveiligd met het Traces-wachtwoord.

| From                      | SANCO-TRACES-NOREPLY@ec.europa.eu                                                                  |
|---------------------------|----------------------------------------------------------------------------------------------------|
| То                        |                                                                                                    |
| <u>⊆</u> c                |                                                                                                    |
| <u>B</u> cc               |                                                                                                    |
| Subject:                  | Notification related to Import certification validation                                            |
| Rei<br><u>Clin</u><br>The | ference Number : IMPORT.CA.<br><u>ck here</u> to access the application .<br>a TRACES application. |

## IV. ANDERE TRACES-MENU'S

## **IV.1.** "TRACES-DATAWAREHOUSE".

Via de interface voor het Traces-datawarehouse (DWH) (*BOXI*) kunnen bevoegde autoriteiten aangepaste verslagen bekijken, organiseren en gebruiken via een onlinenavigator, om zo hun activiteiten te monitoren.

In de (werkelijke) productieomgeving<sup>61</sup> zouden de bevoegde autoriteiten op het DWH moeten kunnen inloggen, waarna zij op "Traces-datawarehouse" kunnen klikken.

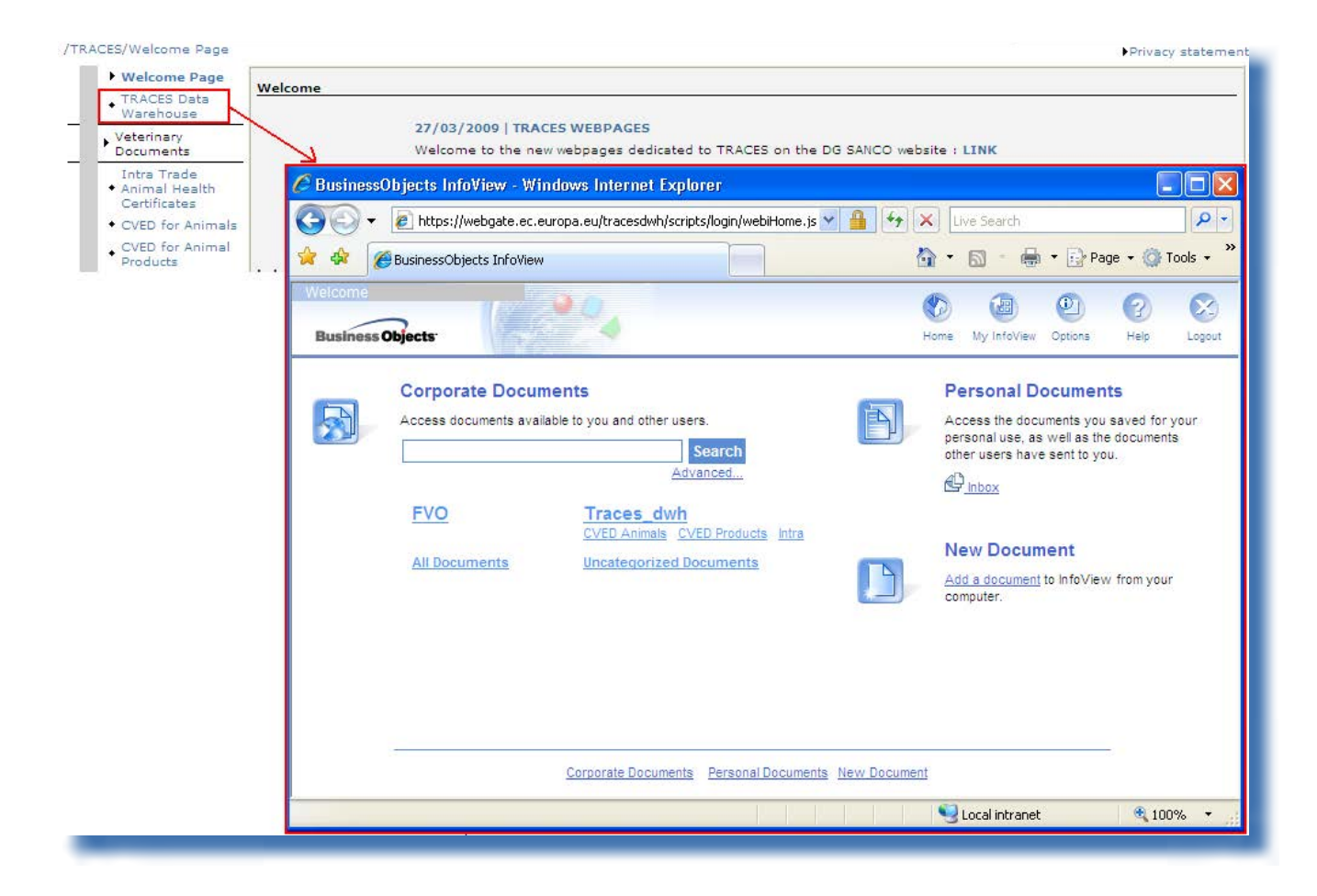

Voor meer informatie kunt u de gebruikershandleiding van het DWH gebruiken, die te vinden is in de <u>Traces-toolkit</u>.<sup>62</sup>

<sup>61</sup> Meer informatie vindt u in de rubriek «I.5.3 Omgevingen».

<sup>62</sup> Traces-toolkit: https://circabc.europa.eu/w/browse/ac0bd3d2-66ae-4234-b09c-a3fa9854acfd

# IV.2. 'QLIKVIEW'

Qlikview is een business intelligence tool waarmee gegevens uit verschillende bronnen kunnen worden geconsolideerd en weergegeven in een enkele toepassing. Deze tool wordt door Traces gebruikt om bevoegde autoriteiten in staat te stellen om hun activiteiten te monitoren.

In de (werkelijke) productieomgeving<sup>63</sup> kunnen de bevoegde autoriteiten normaal gezien op Qlikview inloggen, waarna zij op de link "Qlikview" kunnen klikken.

| TRACES Data                            | Welcome     |                                                                                           |
|----------------------------------------|-------------|-------------------------------------------------------------------------------------------|
| Warehouse     OlikView                 |             | 03/12/2010   TRACES GENERAL HELPDESK LINE                                                 |
| Veterinary<br>Documents                |             | Mail: sanco-traces@ec.europa.eu<br>Telephone: + 32 2 297 63 50<br>DG SANCO website : LINK |
| <ul> <li>Reporting</li> </ul>          | -           |                                                                                           |
| User and<br>Organisation<br>Management | Latest news |                                                                                           |

Voor meer informatie kunt u de gebruikershandleiding van Qlikview gebruiken, die te vinden is in de <u>Traces-toolkit</u>.<sup>64</sup>

<sup>63</sup> Meer informatie vindt u in de rubriek "I.5.3 Omgevingen".

<sup>64</sup> Traces-toolkit: <u>https://circabc.europa.eu/w/browse/ac0bd3d2-66ae-4234-b09c-a3fa9854acfd</u>

# IV.3. "RAPPORTAGE"

Via dit menu kunnen zendingen van GVDBD's en GVDBP's<sup>65</sup> die aan de EU-grens zijn afgewezen worden geraadpleegd.<sup>66</sup>

Daartoe klikt u op:

- "Afgewezen zendingen GVDB voor dieren"
- "Afgewezen zendingen GVDB voor dierlijke producten"

Er kunnen diverse zoekcriteria worden gebruikt om de zoekopdracht voor GVDB's te verfijnen. EU/EVA-gebruikers die gekoppeld zijn aan GIP's hebben toegang tot alle afgewezen GVDB's van de EU/ EVA.

Traces-gebruikers in de EU/EVA die zijn gekoppeld aan LVE's/OPD's hebben toegang tot afgewezen GVDB's indien in vak "8. Leveringsadres" is ingevuld met een organisatie die onder hun bevoegde autoriteit valt. Niet-EU-landen hebben alleen toegang tot de GVDB's die zijn ingediend via de validatie van INVOER-documenten op nationale basis.

| <ul> <li>Welcome Page</li> <li>TRACES Data</li> </ul> | Reporting - Rejected - CVE            | D Animals      |                         |                                                  |                        |
|-------------------------------------------------------|---------------------------------------|----------------|-------------------------|--------------------------------------------------|------------------------|
| Warehouse                                             |                                       |                |                         |                                                  |                        |
| Veterinary<br>Documents                               | Search Criteria                       | d.             |                         | Place of Destination                             |                        |
| Intra Trade<br>• Animal Health<br>Certificates        | Person responsible for for            |                |                         | Piece of Description.                            |                        |
| <ul> <li>CVED for Animals</li> </ul>                  |                                       |                |                         |                                                  |                        |
| CVED for Animal     Products                          | ~                                     | Assir          | n FC                    | ear MSelect                                      | ►Clear ►Sele           |
| <ul> <li>Veterinary<br/>certificate to EU</li> </ul>  |                                       |                |                         | ♦Assign                                          |                        |
| • Empty Certificate                                   | Code):                                |                | ►Clear ►Select          | code:                                            |                        |
| <ul> <li>Reporting</li> </ul>                         | Arrival date at the BIP:              | Between        | and                     | Authority of origin code:                        |                        |
| Rejected                                              | BIP:                                  |                |                         | Authority:                                       |                        |
| CVED for                                              |                                       |                | €C                      | lear •Select                                     |                        |
| Animals                                               | Country Of Origin:                    |                |                         | Country of Destination:                          |                        |
| Consignment -     CVED for Animal     Products        | Clear ▶Search                         |                |                         |                                                  |                        |
| User and                                              | Search Result                         |                |                         |                                                  |                        |
| <ul> <li>Organisation<br/>Management</li> </ul>       | Certificate Reference<br>Commodity Co | e Number<br>de | Arrival date at the BIP | Person responsible for load<br>Country of Origin | Place of Destination B |
| User                                                  |                                       |                |                         |                                                  |                        |

Om de vertrouwelijkheid van de betrokken handelsgegevens te vrijwaren gelden er strikte toegangsregels voor elk Traces-gebruikersprofiel.

Deze functie is niet beschikbaar voor ADM-profielen.

U kunt mogelijk aanvullende informatie verkrijgen via het Traces-datawarehouse.67

<sup>65</sup> Deze functie is (nog) niet beschikbaar voor GDB's of VERKL's.

<sup>66</sup> Er wordt geen tijdslimiet toegepast.

<sup>67</sup> Meer informatie over de link naar het Traces-datawarehouse is te vinden in rubriek "IV.1. Traces-datawarehouse".

# IV.4. "GEBRUIKERS- EN ORGANISATIEBEHEER"

### **IV.4.1. G**EBRUIKERSBEHEER

Als bevoegde autoriteit die Traces gebruikt, wordt u gevraagd om de marktdeelnemers die onder uw bevoegdheid vallen in Traces te beheren.

| Welcome Page                                     | Search for Use              | r       |                      |      |              |        |
|--------------------------------------------------|-----------------------------|---------|----------------------|------|--------------|--------|
| Veterinary<br>Documents                          | Search Criteri              | a       |                      |      |              |        |
| Reporting                                        | E-mail:                     |         | First Na             | ame: |              |        |
| User and<br>Organisation<br>Management           | Last Name:<br>Postal Code / | Region: | City:                |      |              |        |
| User<br>Management                               | Organisation:               | ch      |                      |      |              |        |
| <ul> <li>Organisations</li> </ul>                | FORCER FORCER               | 50 II   |                      |      |              |        |
| Change Password                                  | Search Result               | -       |                      |      |              |        |
| <ul> <li>Modify User</li> <li>Profile</li> </ul> | Name                        | Country | Postal code / Region | City | Organisation | Status |
| Business                                         | ▶New                        |         |                      |      |              |        |

De bevoegde autoriteit kan via het menu "Gebruikers- en organisatiebeheer" en het submenu "**Gebruikersbeheer**" marktdeelnemers in Traces beheren met behulp van de volgende opties:

- aanmaken
- (in)activeren
- valideren
- wissen
- (opnieuw) koppelen aan de bevoegde autoriteit
- ...

Meer informatie over het Traces-gebruikersbeheer is te vinden in de gebruikershandleiding "Organisatie-, gebruikers- en autoriteitenbeheer", die eveneens beschikbaar is in de <u>Traces-toolkit</u>.<sup>68</sup>

### **IV.4.2.** Organisaties

Organisaties kunnen door marktdeelnemers en gebruikers van bevoegde autoriteiten worden "aangemaakt" in Traces tijdens de certificering van een officieel handelsdocument.

Alleen bevoegde autoriteiten kunnen echter organisaties beheren via het menu "Gebruikers- en organisatiebeheer", submenu "Organisaties".

| <ul> <li>Welcome Page</li> </ul>                                          | Search for Organisa      | ations           |             |                             |                    |        |            |
|---------------------------------------------------------------------------|--------------------------|------------------|-------------|-----------------------------|--------------------|--------|------------|
| Veterinary<br>Documents                                                   | Search Criteria          |                  |             |                             |                    |        |            |
| Reporting                                                                 | Country:                 |                  |             | ▼ Name:                     |                    |        |            |
| User and<br>Organisation<br>Management                                    | Postal code / Regio      | on:              | Exact match | Address:<br>City:           | _                  | _      |            |
| • User<br>Management                                                      | Status:                  | •                |             | Assigned Authority<br>Code: |                    |        |            |
| Organisations                                                             | Commodity:               |                  | Browse      | Type:                       |                    |        | -          |
| <ul> <li>Change Password</li> <li>Modify User</li> <li>Profile</li> </ul> | Section:<br>Clear Search |                  |             | LMS approved:               |                    |        |            |
| Business<br>Partners                                                      | Search Result            |                  |             |                             | C CHARTER CONTRACT |        |            |
| Establishment List<br>Publications                                        | Name                     | Approval Numbers | Country Add | ress Postal c               | ode / Region       | Status | Activities |

Voordat u een nieuwe organisatie aanmaakt, moet u eerst verifiëren (door dit op te zoeken) of deze reeds bestaat in Traces. Dit strookt met het beginsel "*Eerst zoeken, indien nodig aanmaken*".

Meer informatie over het Traces-gebruikersbeheer is te vinden in de gebruikershandleiding "Organisatie-, gebruikers- en autoriteitenbeheer", die eveneens beschikbaar is in de <u>Traces-toolkit</u>.<sup>69</sup>

### **IV.4.3.** WACHTWOORD/GEHEIME VRAAG EN ANTWOORD WIJZIGEN<sup>70</sup>

Traces-gebruikers kunnen hun wachtwoord en hun geheime vraag en het antwoord daarop te allen tijde wijzigen via het menu "Gebruikers- en organisatiebeheer", submenu "Wachtwoord wijzigen".

| <ul> <li>weicome Page</li> </ul>                 | - Change Password                                         |  |
|--------------------------------------------------|-----------------------------------------------------------|--|
| Veterinary<br>Documents                          | Daceword                                                  |  |
| <ul> <li>Reporting</li> </ul>                    | - rassion,                                                |  |
| User and<br>▼ Organisation<br>Management         | New password:<br>Confirm new password:                    |  |
| + User<br>Management                             | -<br>►Modify                                              |  |
| <ul> <li>Organisations</li> </ul>                | Security question: What brand was your first car or bike? |  |
| Change<br>Password                               | Security answer:                                          |  |
| <ul> <li>Modify User</li> <li>Profile</li> </ul> | ►Modify                                                   |  |
| <ul> <li>Business</li> <li>Partners</li> </ul>   | <u></u>                                                   |  |

69 Traces-toolkit: <u>https://circabc.europa.eu/w/browse/ac0bd3d2-66ae-4234-b09c-a3fa9854acfd</u>
 70 Meer informatie is te vinden in de gebruikershandleiding "Organisatie-, gebruikers- en autoriteitenbeheer".

### **IV.4.4.** GEBRUIKERSPROFIEL WIJZIGEN<sup>71</sup>

Het submenu "Gebruikersprofiel wijzigen", dat beschikbaar is in het menu "Gebruikers- en organisatiebeheer", biedt de volgende mogelijkheden:

- selecteren/deselecteren welke categorieën automatische Traces-mailnotificaties u wenst te ontvangen.<sup>72</sup>
- verificatie van de bevoegde autoriteit die aan uw Traces-profiel is gekoppeld; en
- wijziging van de taal van automatische notificatiemails, het type notificatie (html/tekst) en andere gebruikersgerelateerde gegevens, met uitzondering van de login (e-mailadres). Om uw e-mailadres te wijzigen moet u een aanvraag indienen bij uw Traces-beheerder, die een formeel verzoek zal indienen bij het Traces-team.

| User Information                                                                                                    |          | Authority                                                                     |                                          |
|----------------------------------------------------------------------------------------------------|----------|-------------------------------------------------------------------------------|------------------------------------------|
| e-Mail:<br>First name:<br>Last name:<br>Notification language: French<br>Notification type: HTML<br>Phone:<br>Fax:<br>Additional Information: |          | Name:<br>TRACES Unit Number:<br>Address:<br>Postal Code / Region:<br>Country: | Saone-Et-Loire<br>FR07100<br>71000<br>FR |
|                                                                                                    | ,d       |                                                                               |                                          |
| Receiving notification mail                                                                                                    |          |                                                                               |                                          |
| Notification related to CED cancelled                                                                                                    |          | Notification related to CED rej                                               | ection                                   |
| Notification related to CED validation                                                                                                    |          | Notification related to CED val                                               | IIdation (destruction / transformation)  |
| Notification related to CED validation (transfer)                                                                                             |          | Notification related to CVEDA                                                 | cancelled                                |
| Notification related to CVEDA rejection                                                                                                    |          | Notification related to CVEDA                                                 | validation                               |
| Notification related to CVEDP cancelled                                                                                                    |          | Notification related to CVEDP                                                 | rejection                                |
| Notification related to CVEDP validation           V         Notification related to CVEDP validation         (internal market)               |          | Notification related to CVEDP                                                 | validation (destruction / transformatio  |
| Notification related to CVEDP validation (Internal market) Notification colored to CVEDP validation (Internal market)                         |          | Notification related to CVEDP                                                 | DOCOM satificate                         |
| Notification related to COCOM specular                                                                                                    |          | Notification related to Cloned                                                |                                          |
|                                                                                                    |          | Notification related to DOCOM                                                 | t velidetiee                             |
|                                                                                                    |          | Notification related to DOCOM                                                 | r Vandation<br>F. Des validation         |
|                                                                                                    |          | Notification related to EXPORT                                                |                                          |
| V Notification related to EXPORT creation                                                                                                    |          | Notification related to EVPORT                                                | rejection                                |
| Notification related to EXPORT sent for validation                                                                                            |          | Notification related to Intrates                                              | de Laboratory test rejection             |
|                                                                                                    |          | Notification related to Intratra                                              | de certificate creation                  |
|                                                                                                    |          | Notification related to Intratra                                              | de certificate prevalidation             |
| V Notification related to Intratrade certificate rejection                                                                                    |          | Notification related to Intratra                                              | de certificate sent to validation        |
|                                                                                                    |          | Notification related to Intratra                                              | de validation                            |
| Notification related to RASEE confirmation                                                                                                    |          | Notification related to RASEE                                                 | reation                                  |
| V Notification related to BASEE validation                                                                                                    |          | Notification related to husines                                               | as creation                              |
| V Notification related to business deletion                                                                                                   |          | Notification related to busines                                               | ss modification                          |
| Notification related to business validation                                                                                                   |          |                                                                               |                                          |
| k dul                                                                                                    | lect all | Deselect all                                                                  |                                          |

71 72

Meer informatie is te vinden in de gebruikershandleiding "Organisatie-, gebruikers- en autoriteitenbeheer". Meer informatie vindt u in rubriek "III.4. Automatische e-mailnotificaties in Traces".

# IV.5. "PUBLICATIE VAN LIJSTEN VAN INRICHTINGEN"

Meer informatie over de presentatie en het beheer van lijsten van erkende inrichtingen (LMS) is te vinden in de gebruikershandleiding "Organisatie-, gebruikers- en autoriteitenbeheer", die eveneens beschikbaar is in de <u>Traces-toolkit</u>.<sup>73</sup>

73 Traces-toolkit: <u>https://circabc.europa.eu/w/browse/ac0bd3d2-66ae-4234-b09c-a3fa9854acfd</u>

### **IV.6.** HULP BIJ BESLISSING

### **IV.6.1. P**ROGRAMMA VOOR "VERSCHERPTE CONTROLES"

Het submenu "Programma voor verscherpte controles" dat beschikbaar is voor Traces-gebruikers van bevoegde autoriteiten die gekoppeld zijn aan de LVE/OPD van de EU voldoet aan artikel 24 van Richtlijn 97/78/EG van de Raad.

De gegevens<sup>74</sup> voor alle programma's voor verscherpte controles zijn beschikbaar via het menu "Hulp bij beslissing", submenu "Verscherpte controle".

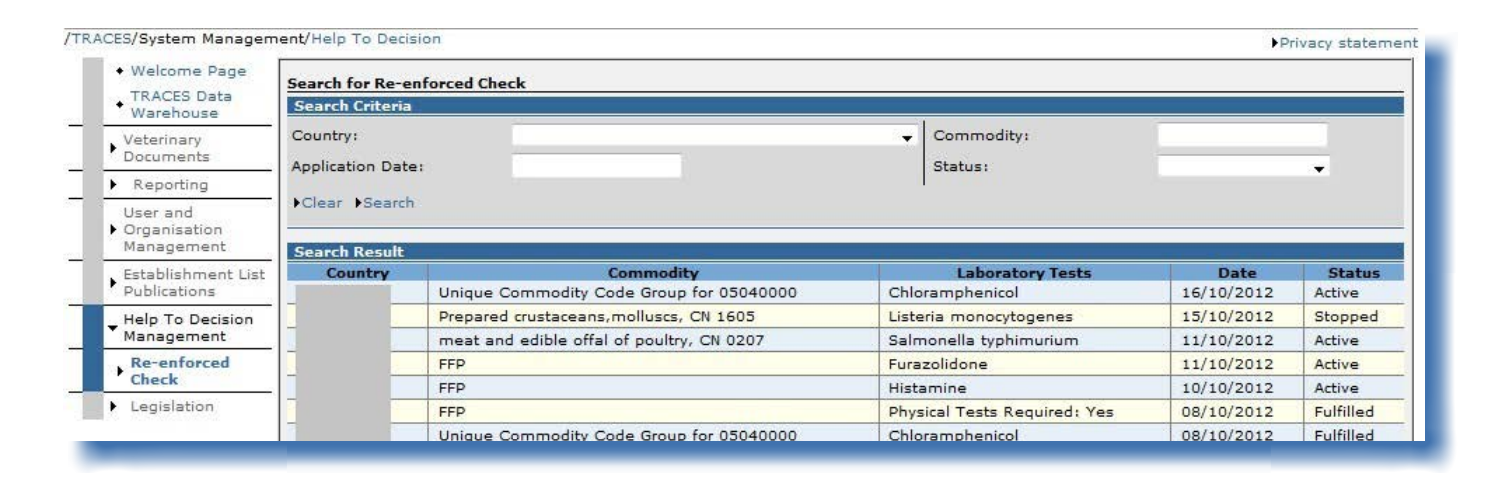

D.w.z. status, datum van toepassing, nettogewicht, oorspronkelijk officieel document van binnenkomst (indien niet rechtstreeks ingediend bij de Europese Commissie) organisatie/regio/land van oorsprong, gevaar, groepen goederencodes, status van de verscherpte controles enzovoort. NB: voor "Teruggeroepen" zendingen kan een waarschuwing van het type "Beveiligingsuitzondering: u beschikt niet over de nodige rechten om de gevraagde handeling uit te voeren" verschijnen als u toegang probeert te krijgen tot het officiële document van binnenkomst dat aanleiding heeft gegeven tot het programma voor verscherpte controles.

Het zoekcriterium "Status", dat de waarden "Actief", "Gewist", "Vervuld", "Controles opleggen", "Nieuw" en "Stopgezet" kan hebben, heeft betrekking op onderstaande RASFF-workflow:

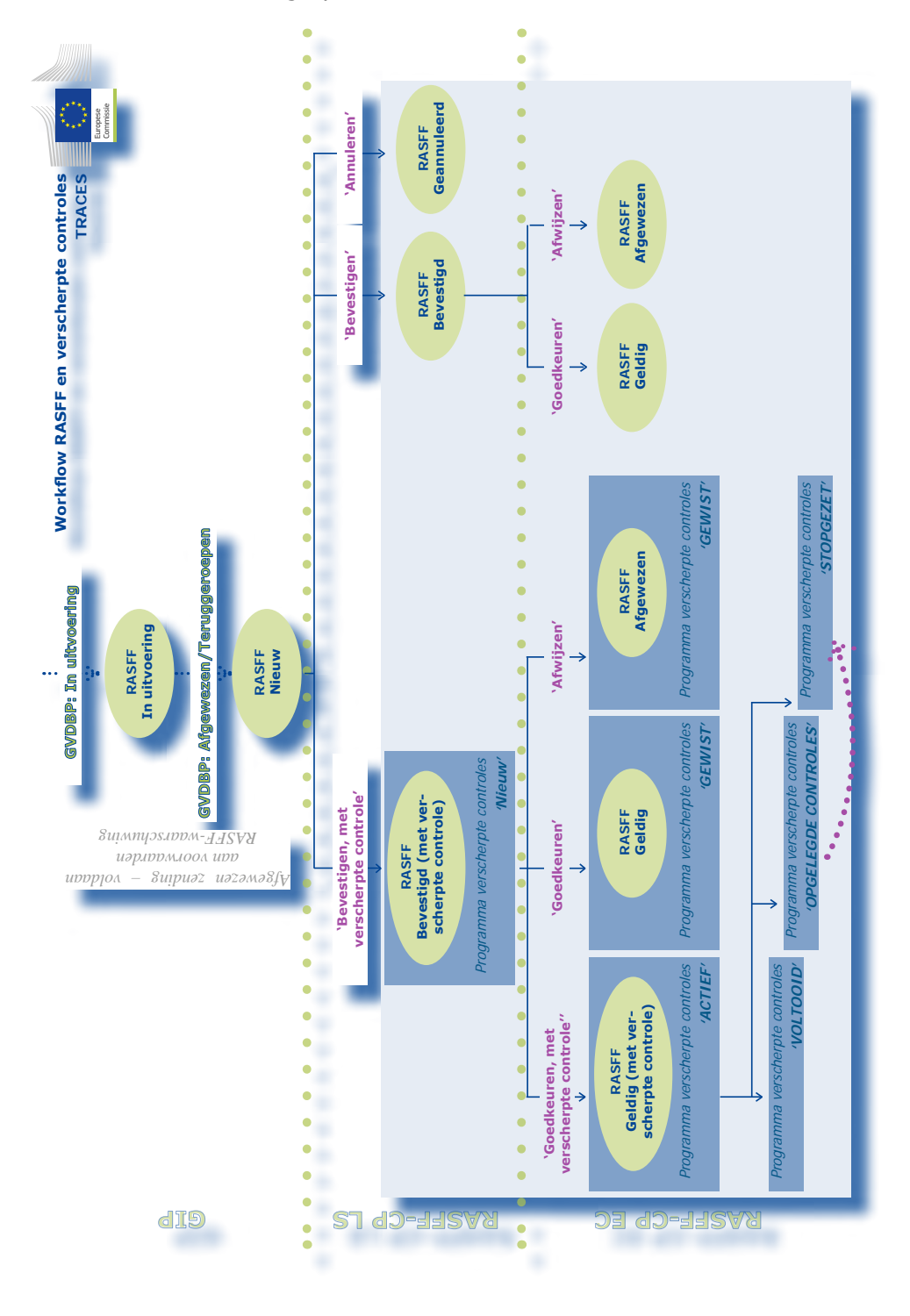

TRAde Control and Expert System (TRACES)

# IV.7. "Wetgeving"

Via het menu "Wetgeving" wordt de Traces-gebruiker doorgestuurd naar de hoofdpagina van EUR-Lex, de website voor de wetgeving van de Europese Unie en andere openbaar geachte documenten.

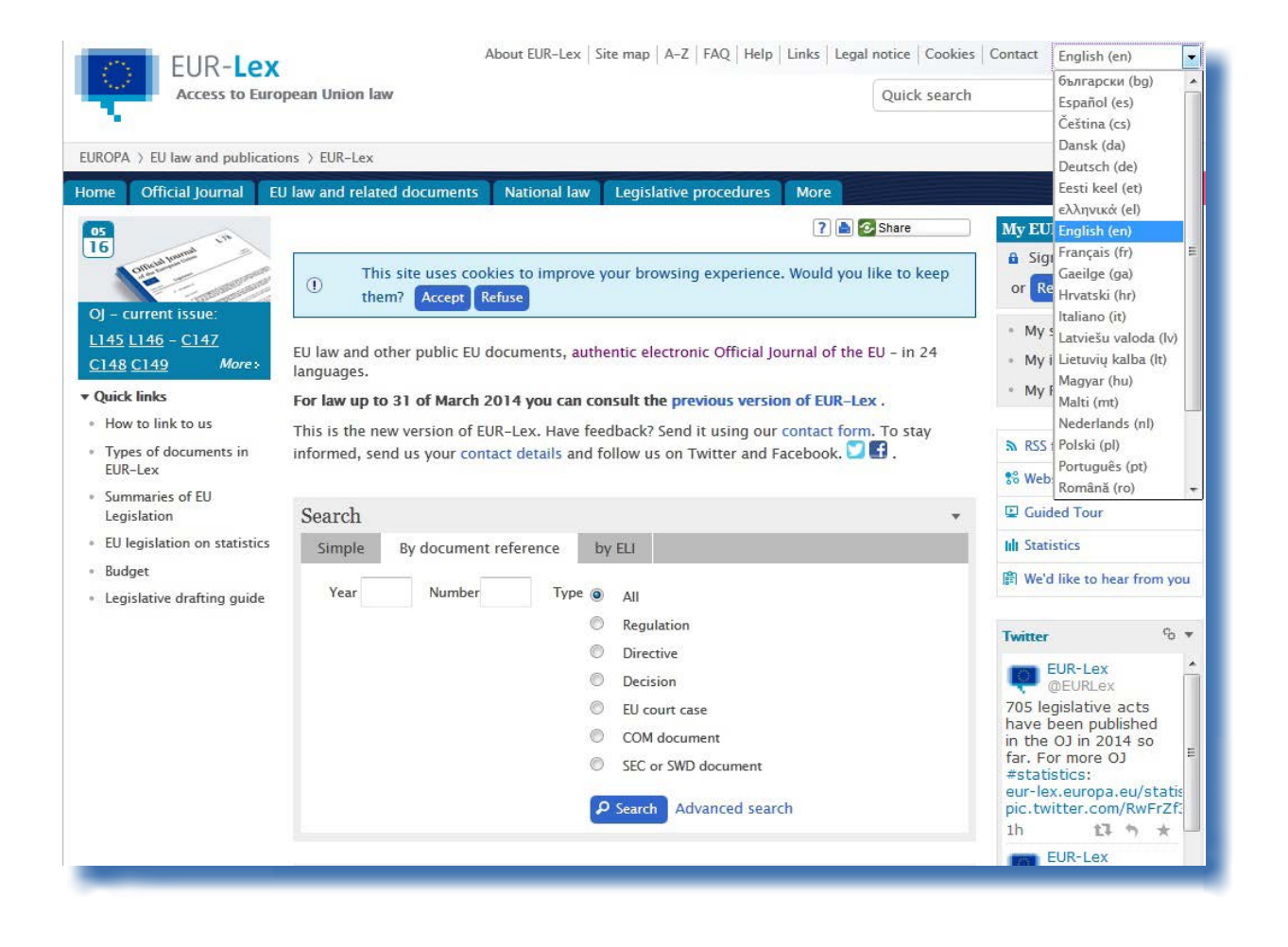

# IV.8. "INFORMATIE"

De knop "Informatie" in de rechterbovenhoek van het Traces-venster stuurt u door naar de <u>TRACES</u> <u>-toolkit</u>,<sup>75</sup> op de informatiewebsite CIRCABC<sup>76</sup>.

![](_page_58_Picture_2.jpeg)

De <u>Traces-toolkit</u><sup>77</sup> biedt u toegang tot meer Traces-gebruikershandleidingen, -filmpjes en -sjablonen.

Voor de indiening van officiële handelsdocumenten bevelen we u aan om de instructiefilmpjes voor het klonen en indienen van officiële handelsdocumenten te bekijken.

De Traces-toolkit bundelt alle nuttige informatie in een "platformdocument" en helpt u bij het gebruik van Traces.

![](_page_58_Picture_6.jpeg)

<sup>75</sup> Traces-toolkit: <u>https://circabc.europa.eu/w/browse/ac0bd3d2-66ae-4234-b09c-a3fa9854acfd</u>

<sup>76</sup> CIRCABC: Kenniscentrum voor communicatie en informatie voor overheden, bedrijven en burgers.

<sup>77</sup> Traces-toolkit: <u>https://circabc.europa.eu/w/browse/ac0bd3d2-66ae-4234-b09c-a3fa9854acfd</u>

### V. VAAK GESTELDE VRAGEN

### V.1. WAARSCHUWINGSBERICHT: "MEERVOUDIGE INDIENINGEN NIET TOEGESTAAN"

| /TRACES/Operation Results                          | 5 Privacy statement                       |
|----------------------------------------------------|-------------------------------------------|
| Welcome Page                                       |                                           |
| <ul> <li>TRACES Data</li> <li>Warehouse</li> </ul> | CERT-901 Multiple submission not allowed. |
| Veterinary<br>Documents                            |                                           |
| Intro Trado                                        |                                           |

Het waarschuwingsbericht "*Meervoudige indieningen niet toegestaan*" kan verschijnen wanneer u probeert om gegevens (officieel handelsdocument, organisatie, gebruikersaccount, enz.) te valideren, in te dienen, te wissen, enz., in Traces en u de knoppen "vorige" en "volgende" van uw internetbrowser gebruikt (MS Internet Explorer, Firefox Mozilla, enz.).

| C TRACES - Trade Control and | Expert System - Windows Internet Explorer                    |
|------------------------------|--------------------------------------------------------------|
| 🕒 💽 👻 🙋 https://training.sa  | nco.ec.europa.eu/traces/certificates/intratrade/open.do?ref= |
| 🚖 🏟 Favorites Center         | C TRACES - Trade Control and Expert System                   |

Aangezien de knoppen "vorige" en "volgende" geen deel uitmaken van Traces maar bij uw internetbrowser horen, kunt u ze niet gebruiken om acties in Traces "ongedaan te maken".

# **V.2.** WAARSCHUWINGSBERICHT: "BEVEILIGINGSUITZONDERING: U BESCHIKT NIET OVER DE NODIGE RECHTEN OM DE GEVRAAGDE HANDELING UIT TE VOEREN"

| /TRACES/Operation                            | esults                                                                                     | ▶ Privacy statement |
|----------------------------------------------|--------------------------------------------------------------------------------------------|---------------------|
| Welcome Pa                                   | ge                                                                                         |                     |
| <ul> <li>TRACES Dat<br/>Warehouse</li> </ul> | CERT-900 Security Exception: you do not have the rights to perform the requested operation |                     |
| Veterinary<br>Documents                      |                                                                                            |                     |
|                                              |                                                                                            |                     |

Het waarschuwingsbericht "Beveiligingsuitzondering: u beschikt niet over de nodige rechten om de gevraagde handeling uit te voeren" kan op uw Traces-scherm verschijnen als u:

1/ wijzigingen in een officieel handelsdocument probeert op te slaan als de status ervan intussen is gewijzigd door een andere Traces-gebruiker.

Het is mogelijk dat een van uw collega's bij bevoegde autoriteit het officiële handelsdocument ondertussen al heeft verwerkt, door deel I (Zending) van het officiële handelsdocument te certificeren of te wissen, waardoor u het officiële handelsdocument niet langer kunt raadplegen/verwerken.

2/ probeert om toegang te krijgen tot een soort officieel handelsdocument waarvoor uw Traces-profiel niet over de nodige toegangsrechten beschikt,<sup>78</sup> bijvoorbeeld door het referentienummer van het officiële handelsdocument in te voeren in de adresbalk van uw internetbrowser.

Meer informatie vindt u in rubriek "III.2.1. Programmaomleidingen en beperkingen".

78 Voorbeeld: GVDB wanneer u een Traces-gebruiker bent die gekoppeld is aan een LVE/OPD van de EU.

# V.3. WAARSCHUWINGSBERICHT: "HET CERTIFICAAT IS NIET GEVONDEN"

|                                                    | · · · · · · · · · · · · · · · · · · ·     |
|----------------------------------------------------|-------------------------------------------|
| <ul> <li>Welcome Page</li> </ul>                   |                                           |
| <ul> <li>TRACES Data</li> <li>Warehouse</li> </ul> | INTRA-001   The certificate is not found. |
| Veterinary<br>Documents                            |                                           |
| Totas Tanda                                        |                                           |

De waarschuwing "Het certificaat is niet gevonden" kan op uw Traces-scherm verschijnen als u toegang probeert te krijgen tot een "Nieuw" officieel handelsdocument dat al is gewist door een andere Traces-gebruiker naar aanleiding van een automatische e-mailnotificatie van Traces. Het is inderdaad mogelijk dat een van uw collega's bij de bevoegde autoriteit het officiële handelsdocument

# V.4. WAARSCHUWINGSBERICHT: "GEN 002..." (ONVERWACHTE FOUT)

We verzoeken u het Traces-probleemrapport in de Traces-toolkit in te vullen.<sup>79</sup>

Gelieve dit rapport naar het Traces-team te sturen op <u>sanco-traces@ec.europa.eu</u>, met uw bevoegde autoriteit in CC (*Carbon Copy*).<sup>80</sup>

ondertussen al heeft gewist.

<sup>79</sup> Traces-toolkit: <u>https://circabc.europa.eu/w/browse/ac0bd3d2-66ae-4234-b09c-a3fa9854acfd</u>

<sup>80</sup> De <u>Traces-toolkit</u> bevat een probleemrapport.

### VI. NADERE INFORMATIE EN CONTACTGEGEVENS

We bevelen u, als Traces-marktdeelnemer, ten zeerste aan om contact op te nemen met uw bevoegde autoriteit, die uw vragen zal beantwoorden of u naar de ter zake verantwoordelijke bevoegde autoriteit zal doorverwijzen.

Voorts kunt u terecht bij:

het Traces-team, voor vragen met betrekking tot de werking van Traces als onlinesysteem: <u>Traces-toolkit</u>, met daarin een rubriek over "<u>Rampenplannen</u>" <sup>81</sup> en "Probleemrapportage" <sup>82</sup> <u>Traces-presentaties</u><sup>83</sup> E-mail: <u>sanco-traces@ec.europa.eu</u> <sup>84</sup> Tel.: +32 2297 63 50 Faxnummer: +32 22 99 43 14

De <u>LMS-website</u>,<sup>85</sup> voor vragen over de officiële lijsten van inrichtingen

De <u>RASFF-website</u>,<sup>86</sup> voor vragen over het "systeem voor snelle waarschuwingen voor levensmiddelen en diervoeders"

De <u>online databank van douanetarieven (Taric)</u>,<sup>87</sup> voor vragen over de code van de Gecombineerde Nomenclatuur die door GIP's wordt gebruikt

De <u>BTSF-website</u>,<sup>88</sup> Voor vragen over 'Better Training for Safer Food'

De <u>Europhyt-website</u>,<sup>89</sup> voor vragen over "Planten en plantaardige producten"

De <u>EXPORT-helpdesk</u>,<sup>90</sup> voor vragen over voorschriften voor en heffingen op de toegang tot de interne markt, invoertarieven en douanerechten

![](_page_61_Picture_10.jpeg)

<sup>81</sup> Rampenplannen: <u>https://circabc.europa.eu/w/browse/91fe2ba6-6d69-4bdc-94ad-304b7eb6ff05.</u>

<sup>82</sup> Probleemrapport: in opbouw.

<sup>83</sup> Presentaties over Traces: <u>http://prezi.com/user/TRACES/.</u>

<sup>64</sup> Gelieve uw bevoegde autoriteit in CC te zetten wanneer u een e-mail stuurt naar het Traces-team.

<sup>85</sup> LMS-website: <u>http://ec.europa.eu/food/food/biosafety/establishments/third\_country/index\_nl.htm.</u>

<sup>86</sup> RASFF-website: <u>http://ec.europa.eu/food/food/rapidalert/index\_en.htm.</u>

<sup>87</sup> Taric: <u>http://ec.europa.eu/taxation\_customs/customs/customs\_duties/tariff\_aspects/customs\_tariff/index\_en.htm.</u>

<sup>88</sup> BTSF-website: <u>http://www.foodinfo-europe.com/index.php?lang=english.</u>

<sup>89</sup> Europhyt-website: <u>http://ec.europa.eu/food/plant/europhyt/index\_en.htm</u>.

<sup>90</sup> EXPORT-helpdesk: <u>http://exporthelp.europa.eu/thdapp/index\_en.html.</u>

TRAde Control and Expert System (TRACES)

# RAde Control and Expert System (TRACES)

is een beheersinstrument voor het **traceren van bewegingen** van dieren en producten van dierlijke oorsprong afkomstig uit niet-EUlanden en uit de Europese Unie. Dit systeem heeft eveneens betrekking op de invoer van levensmiddelen en diervoeder van niet-dierlijke oorsprong en op planten, zaden en teeltmateriaal.

Traces moet de betrekkingen tussen de **privésector** en de **overheid verbeteren** en de **samenwerking** tussen EU-partijen **versterken**. Het is bestemd om **de handel te bevorderen, de veiligheid** van de voedselketen **te verbeteren** en **de diergezondheid te beschermen**.

Dit systeem houdt een **consolidatie** en **vereenvoudiging** van de bestaande systemen in. Het zorgt op een bijzonder vernieuwende manier voor een verbetering van het **beheer van dierziekten** en een beperking van de **administratieve lasten** voor marktdeelnemers en bevoegde autoriteiten.

De heer Didier CARTON Hoofd van de sector Traces

### Voor meer informatie

Sector Traces DG Gezondheid en consumenten B232 03/057 B-1049 Brussel Telefoon: +32 2297 63 50 E-mail: <u>sanco-traces@ec.europa.eu</u> <u>http://ec.europa.eu/traces/</u> http://prezi.com/user/TRACES/

Dit informatieblad is bestemd voor gebruikers van Traces. U kunt dit document raadplegen en downloaden op: <u>https://circabc.europa.eu/w/browse/ac0bd3d2-66ae-4234-b09c-a3fa9854acfd</u> Datum van bijwerking: 13 feb 2014

![](_page_63_Picture_8.jpeg)